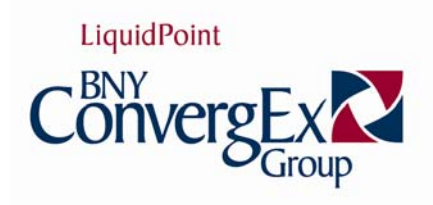

# **NYSE AMEX FLOOR BROKER WORKSTATION**

**Booth User Guide** 

# NYSE Amex Floor Broker Workstation User Guide

© 2008 LiquidPoint, Inc., 311 S. Wacker, Suite 4700 Chicago, IL 60606 Phone 312.986.2006

# **Table of Contents**

| INTRODUCTION                                             | 5  |
|----------------------------------------------------------|----|
| Order Ownership/Owner Transfer Order Maintenance         | 5  |
| Pre-OBO Submission Maintenance                           | 5  |
| Communication between Mobile and Stationary Workstations | 5  |
| THE FLOOR BROKER WORKSTATION SCREEN                      | 5  |
| CHAPTER 1: VIEWING MARKET DATA                           | 6  |
| THE MARKETS WINDOW                                       | 6  |
| Bring up a Markets Window                                | 6  |
| View Adjusted Contracts                                  |    |
| View Alerts                                              | 7  |
| CHAPTER 2: PLACING ORDERS                                | 8  |
| Order Tickets                                            | 8  |
| Straiaht (Sinale-Lea) Order Ticket                       | 8  |
| Spread Order Ticket                                      | 10 |
| Working with the Leg Summary Panel                       | 11 |
| Bid/Offer                                                | 11 |
| Leg(s) Buy/Sell                                          | 11 |
| Quantity                                                 | 11 |
| Leg Quantity                                             | 11 |
| Stock Order                                              | 12 |
| Staged Order                                             | 13 |
| Buy/Write Orders                                         | 14 |
| Delta-Neutral Order                                      | 14 |
| Step 1: Leg Selection                                    | 14 |
| Step 2: Ratio Selection                                  | 14 |
| Step 3: Setting Up the Ratios of a Delta-Neutral Order   | 14 |
| Step 4: Setting the Ratios                               | 15 |
| Complex Spread Net Pricing                               | 15 |
| Cancel an Order                                          | 15 |
| CHAPTER 3: ORDER STATUS WINDOW                           | 16 |
| Open an Order Status Window                              | 16 |
| View the Details of an Order: Prices Window              | 16 |
| Summary Leg Price Window                                 | 17 |
| Daily Activity window                                    | 17 |
| Transaction History: View Historical Data                | 18 |
| Open a Prices Window from the Transaction History Window | 18 |
| PLACE ORDERS FROM THE ORDER STATUS WINDOW                | 19 |
| Generate a Cancel/Replace Order                          | 19 |
| Resend an Order Ticket                                   | 19 |
| CHAPTER 4: CONFIGURING WINDOWS AND PREFERENCES           | 20 |
| Order Ticket Preferences                                 | 20 |
| General Tab                                              | 20 |
| Order Tab                                                | 21 |
| Order Type                                               | 21 |
| Generate Warning Popups                                  | 21 |

| Prevent Duplicate Trades                                                                                                    |                                                                                                    |
|----------------------------------------------------------------------------------------------------|----------------------------------------------------------------------------------------------------|
| Set Quantity, Open/Close and Timing Defaults                                                                                                    |                                                                                                    |
| Ticket Defaults                                                                                                    |                                                                                                    |
| Clearing Tab                                                                                                    | 22                                                                                                    |
| Clearing: Linking Clearing Information to Another Firm                                                                                                    |                                                                                                    |
| Configure Fees                                                                                                    |                                                                                                    |
| Add Customer Accounts (Configure Accounts)                                                                                                    |                                                                                                    |
| Remove a customer account                                                                                                    |                                                                                                    |
| Routing Tab: Set Order Ticket Routing Defaults                                                                                                    | 23                                                                                                    |
| Misc Tab: Symbol, Market Window and Order Status Defaults                                                                                                    | 24                                                                                                    |
| Add Symbols to Quick Switch Buttons                                                                                                    | 24                                                                                                    |
| CONFIGURING WINDOWS                                                                                                    | 25                                                                                                    |
| Configure Columns                                                                                                    | 25                                                                                                    |
| Add or Remove Columns                                                                                                    |                                                                                                    |
| Change a Column's Color                                                                                                    |                                                                                                    |
| Filtering Columns                                                                                                    |                                                                                                    |
| Grouping Columns                                                                                                    |                                                                                                    |
| Configure View Screen Definitions                                                                                                    | 27                                                                                                    |
| Format                                                                                                    | 27                                                                                                    |
| Columns                                                                                                    | 27                                                                                                    |
| Change the Column Name                                                                                                    |                                                                                                    |
| Change the Column Font to Bold                                                                                                    |                                                                                                    |
| Format Column Numbers                                                                                                    |                                                                                                    |
| Apply a Formula to a Column Group Header Row (Aggregate)                                                                                                    |                                                                                                    |
| Format Standard Colors                                                                                                    | 27<br>דכ                                                                                                    |
| Format Op Tick/Down Tick Colors                                                                                                    | 27<br>27                                                                                                    |
| Columns: Add or Remove Columns from Windows                                                                                                    | 27<br>28                                                                                                    |
| columns. Add of heriove columns from windows                                                                                                    |                                                                                                    |
| Filters                                                                                                    | 28                                                                                                    |
| Filters<br>Sounds: Generate Sounds when a Row is Added or Removed                                                                                                    |                                                                                                    |
| Filters<br>Sounds: Generate Sounds when a Row is Added or Removed<br>Misc: Format Window Grid Settings                                                                                                    |                                                                                                    |
| Filters<br>Sounds: Generate Sounds when a Row is Added or Removed<br>Misc: Format Window Grid Settings<br>Change the Line Color of the Window Grid                                                                                                    |                                                                                                    |
| Filters<br>Sounds: Generate Sounds when a Row is Added or Removed<br>Misc: Format Window Grid Settings<br>Change the Line Color of the Window Grid<br>Change the Window Font                                                                                                    |                                                                                                    |
| Filters<br>Sounds: Generate Sounds when a Row is Added or Removed<br>Misc: Format Window Grid Settings<br>Change the Line Color of the Window Grid<br>Change the Window Font<br>Extend the Last Column                                                                                                    |                                                                                                    |
| Filters<br>Sounds: Generate Sounds when a Row is Added or Removed<br>Misc: Format Window Grid Settings<br>Change the Line Color of the Window Grid<br>Change the Window Font<br>Extend the Last Column<br>Disable Add Row/Remove Row Color                                                                                                    | 28<br>28<br>29<br>29<br>29<br>29<br>29<br>29<br>29<br>29                                                                                                    |
| Filters<br>Sounds: Generate Sounds when a Row is Added or Removed<br>Misc: Format Window Grid Settings<br>Change the Line Color of the Window Grid<br>Change the Window Font<br>Extend the Last Column<br>Disable Add Row/Remove Row Color<br>Hide Window Grid Lines                                                                                                    | 28<br>29<br>29<br>29<br>29<br>29<br>29<br>29<br>29<br>29<br>29<br>29                                                                                                 |
| Filters<br>Sounds: Generate Sounds when a Row is Added or Removed<br>Misc: Format Window Grid Settings<br>Change the Line Color of the Window Grid<br>Change the Window Font<br>Extend the Last Column<br>Disable Add Row/Remove Row Color<br>Hide Window Grid Lines<br>Hot Keys: Assign A TASK TO A FUNCTION KEY                                                                                                    | 28<br>29<br>29<br>29<br>29<br>29<br>29<br>29<br>29<br>29<br>29<br>30                                                                                                 |
| Filters<br>Sounds: Generate Sounds when a Row is Added or Removed<br>Misc: Format Window Grid Settings<br>Change the Line Color of the Window Grid<br>Change the Window Font<br>Extend the Last Column<br>Disable Add Row/Remove Row Color<br>Hide Window Grid Lines<br>HOT KEYS: ASSIGN A TASK TO A FUNCTION KEY<br>OPEN AND SAVE FORMATTED WINDOWS                                                                                                    | 28<br>28<br>29<br>29<br>29<br>29<br>29<br>29<br>29<br>29<br>29<br>29<br>29<br>30<br>30                                                                               |
| Filters<br>Sounds: Generate Sounds when a Row is Added or Removed<br>Misc: Format Window Grid Settings<br>Change the Line Color of the Window Grid<br>Change the Window Font<br>Extend the Last Column<br>Disable Add Row/Remove Row Color<br>Hide Window Grid Lines<br>HOT KEYS: ASSIGN A TASK TO A FUNCTION KEY<br>OPEN AND SAVE FORMATTED WINDOWS<br>Save the Format of a Window                                                                                                    | 28<br>28<br>29<br>29<br>29<br>29<br>29<br>29<br>29<br>29<br><b>30</b><br><b>31</b>                                                                                   |
| Filters<br>Sounds: Generate Sounds when a Row is Added or Removed<br>Misc: Format Window Grid Settings<br>Change the Line Color of the Window Grid<br>Change the Window Font<br>Extend the Last Column<br>Disable Add Row/Remove Row Color<br>Hide Window Grid Lines<br>HOT KEYS: ASSIGN A TASK TO A FUNCTION KEY<br>OPEN AND SAVE FORMATTED WINDOWS<br>Save the Format of a Window<br>Open a Saved Window Layout                                                                                                    | 28<br>28<br>29<br>29<br>29<br>29<br>29<br>29<br>29<br>29<br>30<br>30<br>31<br>31<br>31                                                                               |
| Filters<br>Sounds: Generate Sounds when a Row is Added or Removed<br>Misc: Format Window Grid Settings<br>Change the Line Color of the Window Grid<br>Change the Window Font<br>Extend the Last Column<br>Disable Add Row/Remove Row Color<br>Hide Window Grid Lines<br>HOT KEYS: ASSIGN A TASK TO A FUNCTION KEY<br>OPEN AND SAVE FORMATTED WINDOWS<br>Save the Format of a Window<br>Open a Saved Window Layout<br>LAYOUTS MANAGER                                                                                                    | 28<br>28<br>29<br>29<br>29<br>29<br>29<br>29<br>29<br>30<br>30<br>31<br>31<br>31<br>31<br>31                                                                         |
| Filters                                                                                                    | 28<br>28<br>29<br>29<br>29<br>29<br>29<br>29<br>29<br>29<br>30<br>31<br>31<br>31<br>31<br>32<br>32                                                                   |
| Filters                                                                                                    | 28<br>28<br>29<br>29<br>29<br>29<br>29<br>29<br>30<br>31<br>31<br>31<br>31<br>32<br>32<br>32<br>32                                                                   |
| Filters                                                                                                    | 28<br>28<br>29<br>29<br>29<br>29<br>29<br>30<br>31<br>31<br>31<br>31<br>32<br>32<br>32<br>32<br>32<br>32                                                             |
| Filters                                                                                                    | 28<br>28<br>29<br>29<br>29<br>29<br>29<br>29<br>30<br>31<br>31<br>31<br>31<br>32<br>32<br>32<br>32<br>32<br>33                                                       |
| Filters<br>Sounds: Generate Sounds when a Row is Added or Removed<br>Misc: Format Window Grid Settings<br>Change the Line Color of the Window Grid<br>Change the Window Font<br>Extend the Last Column<br>Disable Add Row/Remove Row Color<br>Hide Window Grid Lines<br>HOT KEYS: ASSIGN A TASK TO A FUNCTION KEY<br>OPEN AND SAVE FORMATTED WINDOWS<br>Save the Format of a Window<br>Open a Saved Window Layout<br>LAYOUTS MANAGER<br>Create a Layout<br>Opening Layouts<br>Double-click on the Layout Name<br>Select a Layout from the Layouts Drop-Down Menu<br>Make the Menu a Toolbar                                                                                                    | 28<br>28<br>29<br>29<br>29<br>29<br>29<br>30<br>31<br>31<br>31<br>31<br>32<br>32<br>32<br>32<br>33<br>33<br>33                                                       |
| Filters                                                                                                    | 28<br>28<br>29<br>29<br>29<br>29<br>29<br>29<br>30<br>31<br>31<br>31<br>31<br>32<br>32<br>32<br>33<br>33<br>33<br>33                                                 |
| Filters                                                                                                    | 28<br>28<br>29<br>29<br>29<br>29<br>29<br>29<br>30<br>31<br>31<br>31<br>31<br>32<br>32<br>32<br>33<br>33<br>33<br>33<br>33                                           |
| Filters                                                                                                    | 28<br>28<br>29<br>29<br>29<br>29<br>29<br>29<br>30<br>31<br>31<br>31<br>31<br>32<br>32<br>32<br>33<br>33<br>33<br>33<br>33                                           |
| Filters         Sounds: Generate Sounds when a Row is Added or Removed         Misc: Format Window Grid Settings         Change the Line Color of the Window Grid         Change the Window Font         Extend the Last Column         Disable Add Row/Remove Row Color         Hide Window Grid Lines         HOT KEYS: ASSIGN A TASK TO A FUNCTION KEY         OPEN AND SAVE FORMATTED WINDOWS         Save the Format of a Window         Open a Saved Window Layout         LAYOUTS MANAGER         Create a Layout         Opening Layouts         Double-click on the Layouts Drop-Down Menu         Make the Menu a Toolbar         Make a Standalone Menu Toolbar         Assign a Function Key to a Layout         Control MENU: TOOLBAR CONFIGURATION, WINDOWS CONTROL                                                                                                    | 28<br>28<br>29<br>29<br>29<br>29<br>29<br>29<br>30<br>31<br>31<br>31<br>31<br>32<br>32<br>32<br>32<br>33<br>33<br>33<br>33<br>33<br>33<br>33                         |
| Filters<br>Sounds: Generate Sounds when a Row is Added or Removed<br>Misc: Format Window Grid Settings<br>Change the Line Color of the Window Grid<br>Change the Window Font<br>Extend the Last Column<br>Disable Add Row/Remove Row Color<br>Hide Window Grid Lines<br>HOT KEYS: ASSIGN A TASK TO A FUNCTION KEY<br>OPEN AND SAVE FORMATTED WINDOWS<br>Save the Format of a Window<br>Open a Saved Window Layout<br>LAYOUTS MANAGER<br>Create a Layout<br>Opening Layouts<br>Double-click on the Layout Name<br>Select a Layout from the Layouts Drop-Down Menu<br>Make the Menu a Toolbar<br>Make a Standalone Menu Toolbar<br>Assign a Function Key to a Layout<br>Automatically Launch a Layout<br>Save Column Layouts using a Toolbar<br>Save Column Layouts using a Toolbar                                                                                                    | 28<br>28<br>29<br>29<br>29<br>29<br>29<br>29<br>30<br>31<br>31<br>31<br>31<br>32<br>32<br>32<br>32<br>33<br>33<br>33<br>33<br>33<br>33<br>33<br>33<br>33             |
| Filters<br>Sounds: Generate Sounds when a Row is Added or Removed<br>Misc: Format Window Grid Settings<br>Change the Line Color of the Window Grid<br>Change the Window Font<br>Extend the Last Column<br>Disable Add Row/Remove Row Color<br>Hide Window Grid Lines<br>HOT KEYS: ASSIGN A TASK TO A FUNCTION KEY<br>OPEN AND SAVE FORMATTED WINDOWS<br>Save the Format of a Window<br>Open a Saved Window Layout<br>LAYOUTS MANAGER<br>Create a Layout<br>Opening Layouts<br>Double-click on the Layout Name<br>Select a Layout from the Layouts Drop-Down Menu<br>Make the Menu a Toolbar<br>Make a Standalone Menu Toolbar<br>Assign a Function Key to a Layout.<br>Automatically Launch a Layout.<br>Save Column Layouts using a Toolbar<br>Control MENU: TOOLBAR CONFIGURATION, WINDOWS CONTROL<br>Save Column Layouts using a Toolbar                                                                                                    | 28<br>28<br>29<br>29<br>29<br>29<br>29<br>30<br>31<br>31<br>31<br>31<br>31<br>32<br>32<br>32<br>32<br>33<br>33<br>33<br>33<br>33<br>33<br>33<br>33<br>33             |
| Filters<br>Sounds: Generate Sounds when a Row is Added or Removed<br>Misc: Format Window Grid Settings<br>Change the Line Color of the Window Grid<br>Change the Window Font<br>Extend the Last Column<br>Disable Add Row/Remove Row Color<br>Hide Window Grid Lines<br>HOT KEYS: ASSIGN A TASK TO A FUNCTION KEY<br>OPEN AND SAVE FORMATTED WINDOWS<br>Save the Format of a Window<br>Open a Saved Window Layout<br>LAYOUTS MANAGER<br>Create a Layout<br>Opening Layouts<br>Double-click on the Layout Name.<br>Select a Layout from the Layouts Drop-Down Menu<br>Make the Menu a Toolbar<br>Make the Menu a Toolbar<br>Assign a Function Key to a Layout.<br>Automatically Launch a Layout.<br>CONTROL MENU: TOOLBAR CONFIGURATION, WINDOWS CONTROL<br>Save Column Layouts.<br>Default Layouts.<br>Default Layouts.<br>Default Layouts.<br>Default Layouts.                                                                                          | 28<br>28<br>29<br>29<br>29<br>29<br>29<br>29<br>30<br>31<br>31<br>31<br>31<br>31<br>32<br>32<br>32<br>32<br>33<br>33<br>33<br>33<br>33<br>33<br>33<br>33<br>33       |
| Filters         Sounds: Generate Sounds when a Row is Added or Removed         Misc: Format Window Grid Settings         Change the Line Color of the Window Grid         Change the Window Font         Extend the Last Column         Disable Add Row/Remove Row Color         Hide Window Grid Lines         HOT KEYS: ASSIGN A TASK TO A FUNCTION KEY         OPEN AND SAVE FORMATTED WINDOWS         Save the Format of a Window         Open a Saved Window Layout         LAYOUTS MANAGER.         Create a Layout         Opening Layouts         Double-click on the Layout Name         Select a Layout from the Layouts Drop-Down Menu.         Make the Menu a Toolbar         Assign a Function Key to a Layout.         Control MENU: TOOLBAR CONFIGURATION, WINDOWS CONTROL         Save Column Layouts sing a Toolbar         Column Layouts         Default Layouts         Default Layouts                                             | 28<br>28<br>29<br>29<br>29<br>29<br>29<br>29<br>29<br>30<br>31<br>31<br>31<br>31<br>31<br>32<br>32<br>32<br>32<br>33<br>33<br>33<br>33<br>33<br>33<br>33<br>33<br>33 |
| Filters         Sounds: Generate Sounds when a Row is Added or Removed         Misc: Format Window Grid Settings         Change the Line Color of the Window Grid         Change the Unidow Font         Extend the Last Column         Disable Add Row/Remove Row Color         Hide Window Grid Lines         HOT Kers: Assign A Task to A FUNCTION KEY         OPEN AND SAVE FORMATTED WINDOWS         Save the Format of a Window         Open a Saved Window Layout         Layouts MANAGER         Create a Layout         Opening Layouts         Double-click on the Layout Name         Select a Layout from the Layouts Drop-Down Menu         Make the Menu a Toolbar         Assign a Function Key to a Layout         Automatically Launch a Layout         Save Column Layouts using a Toolbar         Column Layouts         Default Layouts         Default Layouts         Default Layouts         Default Layouts         Add a Layout | 28<br>28<br>29<br>29<br>29<br>29<br>29<br>29<br>29<br>30<br>31<br>31<br>31<br>31<br>31<br>32<br>32<br>32<br>32<br>33<br>33<br>33<br>33<br>33<br>33<br>33<br>33<br>33 |

# Introduction

The **Floor Broker Workstation** (**FBW**) provides the electronic entry of orders into the NYSE/Amex market by member floor brokers. FBW resides on a desktop and a mobile wireless unit to enable the floor broker to efficiently enter a customer's phone order from the broker's booth, or from a trading crowd. Brokers have the ability to enter orders, route orders between other units (both mobile and desktop), enter contra orders and submit orders to the market.

## **Order Ownership/Owner Transfer Order Maintenance**

**FBW** allows the user to modify orders prior to submission to the order book official. This type of order maintenance is typically employed by a Booth user sending order changes and cancels to other users. Orders that are "owned" by the user can be modified by the user.

## **Pre-OBO Submission Maintenance**

Users can change orders that have not been submitted to the **OBO** (Order Book Official). Once an order has been approved by an OBO, it must be cancel/replaced to make changes.

## **Communication between Mobile and Stationary Workstations**

The ability to move orders is accomplished by changing "ownership" of an order. The ownership of an order determines the person responsible for changes to the order.

The FBW feature set includes the capability to change ownership in the following directions:

- From stationary workstation to Mobile user
- From Mobile user to stationary workstation
- From stationary workstation to stationary workstation

# **The Floor Broker Workstation Screen**

| Ele yew Tools Options Layouts * Windows * Help Out: 2,634 packets 466.7 kb In: 2,517 packets 1.8 mb       Latency: 109.5ms       14.47.23       Host: 10.0.7         Control Control Contervice Contender Contender Control Control Control Control Contr                           | 🗟 First Tra                                                                                                    | ders Opt      | ion Sui  | ite <sup>w</sup>   |                |            |           |              |                |               |         |             |          |          |                       |            |     |
|----------------------------------------------------------------------------------------------------|----------------------------------------------------------------------------------------------------|---------------|----------|--------------------|----------------|------------|-----------|--------------|----------------|---------------|---------|-------------|----------|----------|-----------------------|------------|-----|
|                                                                                                    | <u>File V</u> iew To                                                                                                    | ols Option    | ns Layo  | uts 🕶 W            | indows 🝷       | Help Ou    | it: 2,634 | packets 466. | 7 kb In: 2,5   | 17 packets 1. | 8 mb L  | atency: 109 | 9.5ms 14 | :47:23   | Host: 10.             | 0.7.75:153 |     |
| Markets [GOOG] [Dec 08 - 40 days left]         Image: Cool of the state of the state of t | 300                                                                                                    | Pendi         | ng:0 Suc | ceeded:            | Failed:0       |            |           | Layouts      | • Windows      | · A /         |         | CATIO       | N TO     | OLBA     | R                     |            |     |
| P       P                                                                                                    | & Markets                                                                                                    | I GOOGT       | Dec 08   | - 40 d             | ays left]      |            |           |              |                | 1             |         |             |          |          |                       |            |     |
| Symbol       Name       BidSz       Bid       Ask       Ask       Statu       High       Low       Q U D T E PANE         2000G       GOOGLE INC       1       317.43       317.81       1       317.54       329.44       309.47       Q U D T E PANE         1       Expiration       Volume Last       BidSz       Bid       Ask       AskSz       Feedcode       Stike       pFeedcode       pBidSz       pBid       pAsk       pAskSz       pLast       p         20       53.50       21       51.10       52.20       43       GODL       200.0       GODXP       361       1.3.70       14.30       129       14.70         16       43.00       10       44.30       45.20       113       GODL       200.0       GODXP       361       1.6.94       52         170       27.00       66       26.50       27.40       83       GODL       300.0       GODXH       188       29.00       29.80       10.22.80       29.80       10.22.80       10.22.80       10.92.90.0       GODXH       188       29.00       22.80       12       28.80       1       30.00       GODXH       188       29.00       29.80       10.29.80       1                                                                                                    |                                                                                                    | a - 195       | 420-     | = =                | สม 15          |            | M         | unphot 6006  | R Dec          | 08            | ikoo 10 | 100 L       |          |          |                       |            |     |
| Symbol         Name         BidSz         Bid         Ask         AakSz         Last         High         Low         QUOTEPANE           GOOG GOOGLE INC         1         317.43         317.81         1         317.54         329.44         309.47         QUOTEPANE           I Expiration         Volume         Last         BidSz         Bid         Ask         AskSz         Feedcode         Strike         pFeedcode         pBid         pAsk         pAskSz         pLast         r           Dec 20 08         13         56.50         42         58.50         59.70         140         GOULN         270.00         GOUXN         242         11.10         11.60         109         11.57         1           20         53.50         21         51.10         52.20         43         GOULN         270.00         GOUXN         242         11.10         11.60         109         11.57         1         16         43.00         17.01         14.00         14.30         45.20         131         16.80         17.0         16.00         20.00         22.00         22.00         22.00         22.00         22.00         22.00         23.00         66DXF         178         34.20                                                                                                    |                                                                                                    | <b>9</b> 1 43 | V.       | ±ш                 | -UM [22        |            | NN S      | ymbor abba   |                |               | IKES TO |             |          |          |                       |            |     |
| Louis         Louis         Line         Line         Line <thline< th=""> <thline< th="">         Line</thline<></thline<>                                                                                                    | Symbol Nan                                                                                                    | ne            | -        | BidSz              | Bid            | Ask 017 01 | AskSz     | Last Hig     | gh Low         |               | ТЕР     | ANE         |          |          |                       |            |     |
| L Expiration         Volume         Last         BidSz         Bid         Ask         AskSz         Feedcode         Strike         pFeedcode         pBidSz         pBid         pAskSz         pLast         r           20         53.50         21         51.10         52.20         43         GGDLP         280.00         GGDXP         361         13.70         14.30         129         14.70         1           20         53.50         21         51.10         52.20         43         GGDLP         280.00         GGDXP         361         13.70         14.30         129         14.70         1           16         43.00         10         44.30         45.20         113         GGDLR         290.00         GGDXP         361         13.70         14.30         129         14.70         1           16         43.00         10         44.30         45.20         113         GGDLR         290.00         GGDXR         131         16.80         17.40         61         16.94         2           170         27.00         66         26.50         27.40         83         GGDLF         330.00         GGDXB         18         34.20         35.10                                                                                                    | 6006 60                                                                                                    | UGLE IN       |          |                    | 317.43         | 317.81     | 1         | 317.54 32    | 3.44 303       | .47 400       |         |             |          |          |                       |            |     |
| Dec 20 08       13       56.50       42       58.50       59.70       140       GOULN       270.00       GOUXN       242       11.10       11.60       109       11.57       1         16       43.00       10       44.30       45.20       113       GGOLP       280.00       GGDXP       361       13.70       14.30       129       14.70       1         16       43.00       10       44.30       45.20       113       GGOLR       290.00       GGDXP       361       13.70       14.40       61       16.94       5         74       38.70       171       37.60       38.80       135       GGDLT       300.00       GGDXP       313       16.80       17.40       61       16.94       5         170       27.00       66       26.50       27.40       83       GGDLF       330.00       GGDXP       178       34.20       25.10       22       26.80       1         320       22.60       22       21.90       22.60       21       GDLF       330.00       GGDXP       178       34.20       35.10       30       35.80       1       41.40       14.40       14.60       193       GGDLJ                                                                                                    | Expiration                                                                                                    | Volume        | Last     | BidSz              | Bid            | Ask        | AskSz     | Feedcode     | Strike         | pFeedcode     | pBidSz  | pBid        | pAsk     | pAskSz   | pLast                 | pVolume    |     |
| 13       56.50       42       58.50       59.70       140       GOULN       270.00       GOUXN       242       11.10       11.60       109       11.57       1         20       53.50       21       51.10       52.20       43       GGDLP       280.00       GGDXR       131       16.40       129       14.70       1         16       43.00       10       44.30       45.20       113       GGDLP       280.00       GGDXR       131       16.80       129       14.70       1         16       43.00       171       37.60       38.80       135       GGDLT       300.00       GGDXR       131       16.80       12       21.00       22       21.90       22       21.90       22       21.90       22       28.80       1170       27.00       66       25.00       22       21.90       22.60       22       21.90       22.60       22       21.90       22.60       22       23.80       10       29.00       29.00       29.80       10       29.80       10       29.80       10       29.80       10       29.80       10       29.80       11       46.00       47.10       47.70       47.01       47.70                                                                                                    | Dec 20 08                                                                                                    |               |          | 100000             |                |            |           |              |                |               |         |             |          |          | and the second second |            |     |
| 20       53.50       21       51.10       52.20       43       GGDLP       280.00       GGDXP       361       13.70       14.30       123       14.70       1         16       43.00       10       44.30       45.20       113       GGDLR       290.00       GGDXP       131       16.80       17.40       61       16.94       5       7.40       61       16.94       5       21.90       22       21.90       22       21.90       22       21.90       22       21.90       22       26.80       1       170       27.00       66       26.50       27.40       83       GGDLD       320.00       GGDXR       138       20.30       25.80       10       29.80       10       29.80       10       29.80       10       29.80       10       29.80       10       29.80       10       29.80       10       29.80       10       29.80       10       29.80       10       29.80       10       29.80       10       29.80       10       29.80       10       29.80       10       29.80       10       29.80       10       29.80       10       29.80       10       29.80       10       29.80       10       28.80 </td <td></td> <td>13</td> <td>56.50</td> <td>42</td> <td>58.50</td> <td>59.70</td> <td>140</td> <td>GOULN</td> <td>270.00</td> <td>GOUXN</td> <td>242</td> <td>11.10</td> <td>11.60</td> <td>109</td> <td>11.57</td> <td>100</td>                                                                                                    |                                                                                                    | 13            | 56.50    | 42                 | 58.50          | 59.70      | 140       | GOULN        | 270.00         | GOUXN         | 242     | 11.10       | 11.60    | 109      | 11.57                 | 100        |     |
| 16       43.00       10       44.30       45.20       113       GGDLR       290.00       GGDXR       131       16.80       17.40       61       16.94       5         74       38.70       171       37.60       38.80       135       GGDLT       300.00       GGDXR       131       16.80       17.40       61       16.94       5         159       33.00       22       32.00       32.80       300       GGDLD       320.00       GGDXB       138       20.30       22       26.80       10       29.80       10       29.80       10       29.80       10       29.80       10       29.80       10       29.80       10       29.80       10       29.80       10       29.80       10       29.80       10       29.80       10       29.80       10       29.80       10       29.80       10       29.80       10       29.80       10       29.80       10       29.80       13       30       35.80       13       16.60       6DXE       10       40.00       40.00       40.00       40.00       40.00       40.00       40.00       40.00       40.00       40.80       85       43.00       1       10                                                                                                    |                                                                                                    | 20            | 53.50    | 21                 | 51.10          | 52.20      | 43        | GGDLP        | 280.00         | GGDXP         | 361     | 13.70       | 14.30    | 129      | 14.70                 | 111        |     |
| 4       38.70       171       37.60       38.80       135       EGDL1       2000       GEDX1       318       22.00       22       21.90       2       21.90       2       21.90       2       21.90       2       21.90       2       21.90       2       22.90       32.00       32.00       32.00       32.00       32.00       22.00       22.00       22.00       22.60       22       22.80       10       23.00       GDLD       320.00       GDX8       333       24.40       25.00       22       22.80       30       24.00       25.00       22       22.80       30       25.00       22       26.80       10       29.80       10       29.80       10       29.80       10       29.80       10       29.80       10       29.80       10       29.80       10       29.80       10       29.80       10       29.80       10       29.80       10       29.80       10       29.80       10       29.80       10       29.80       10       29.80       10       29.80       10       29.80       10       29.80       10       40.00       40.00       40.00       40.00       40.00       40.00       40.00       40.00                                                                                                    |                                                                                                    | 16            | 43.00    | 10                 | 44.30          | 45.20      | 113       | GGDLR        | 290.00         | GGDXR         | 131     | 16.80       | 17.40    | 61       | 16.94                 | 99         |     |
| 159       33.00       22       32.00       32.00       32.00       32.00       32.00       333       24.00       25.00       22       2.6.80       1         170       27.00       66       26.50       27.40       83       6GDLD       320.00       6GDXF       158       23.00       22.80       10       29.80       10       29.80       10       29.80       10       29.80       10       29.80       10       29.80       10       29.80       10       29.80       10       29.80       10       29.80       10       29.80       10       29.80       10       29.80       10       29.80       10       29.80       10       29.80       10       29.80       10       29.80       10       29.80       10       29.80       10       29.80       10       29.80       10       29.80       10       29.80       10       29.80       10       29.80       10       29.80       10       29.80       10       29.80       10       29.80       10       29.80       10       29.80       10       29.80       10       29.80       10       29.80       10       29.80       10       29.80       10       10                                                                                                    |                                                                                                    | /4            | 38.70    | 1/1                | 37.60          | 38.80      | 135       | GGDLI        | 300.00         | GGDXI         | 318     | 20.30       | 21.00    | 22       | 21.90                 | 2//        |     |
| 170       27.00       66       26.50       27.40       83       GDUD       320.00       GDXF       178       34.00       25.80       10       25.80       10       25.80       10       25.80       10       25.80       10       25.80       10       25.80       10       25.80       10       25.80       10       25.80       10       25.80       10       35.80       10       35.80       10       35.80       10       35.80       10       35.80       10       35.80       10       35.80       10       35.80       10       35.80       10       35.80       10       35.80       10       35.80       10       35.80       10       35.80       10       35.80       10       35.80       10       35.80       10       35.80       10       15.8       35.10       30       35.80       10       15.8       35.90       35.80       10       40.00       40.80       85       43.00       1       10       10       10       11.40       136       GDLJ       350.00       GDXL       387       52.90       54.00       97       57.00       3         tows: 10 <td rowspa<="" td=""><td></td><td>159</td><td>33.00</td><td>22</td><td>32.00</td><td>32.80</td><td>300</td><td>GGDLB</td><td>310.00</td><td>GGDXB</td><td>333</td><td>24.40</td><td>25.00</td><td>22</td><td>26.80</td><td>153</td></td>                                                                                                    | <td></td> <td>159</td> <td>33.00</td> <td>22</td> <td>32.00</td> <td>32.80</td> <td>300</td> <td>GGDLB</td> <td>310.00</td> <td>GGDXB</td> <td>333</td> <td>24.40</td> <td>25.00</td> <td>22</td> <td>26.80</td> <td>153</td> |               | 159      | 33.00              | 22             | 32.00      | 32.80     | 300          | GGDLB          | 310.00        | GGDXB   | 333         | 24.40    | 25.00    | 22                    | 26.80      | 153 |
| 320       22.60       22       21.9       22.60       21.9       22.60       330       05.04       178       34.20       35.10       30       35.80       1         414       17.20       44       17.60       18.30       166       GGDLE       340.00       GGDX4       10       40.00       40.00       40.80       85       43.00       770       10.00       10       14.00       14.60       193       GGDLJ       350.00       GGDX1       521       46.00       47.10       49       47.70       4         770       11.00       2       11.00       11.40       136       GGDLL       380.00       GGDX1       337       52.90       54.00       97       57.00       5         M A R K E T P A N E         Towers: 10         Order Status         Q P P P P P P P P P P P P P P P P P P P                                                                                                    |                                                                                                    | 170           | 27.00    | 00                 | 26.50          | 27.40      | 83        | GGDLD        | 320.00         | GEDXD         | 138     | 29.00       | 29.80    | 10       | 29.80                 | 100        |     |
| 114       17.20       14.00       160       240.00       040.24       10       40.00       63       43.00       74         260       14.40       11       14.00       14.60       1350.00       GGDLJ       350.00       GGDXL       521       46.00       47.70       47.70       14.00       97       57.00       5         770       11.00       2       11.00       11.40       136       GGDLL       380.00       GGDXL       387       52.90       54.00       97       57.00       5         M A R K E T P A N E         overs: 10         Order Status         Order D User       U/L       B/S       Leg1(FC       Limit       Bid       Ask         Status       OrderID       User       U/L       B/S       Leg1(FC       Limit       Bid       Ask         Approved       9573.975       957.975       957.975       957.975       957.975       957.975       957.975       957.975       957.975       957.975       95.00       9.00       9.02       9.15       9.8         Pending Approval       9.573.975       95AmexFB       MSFT       Sell       -10                                                                                                    |                                                                                                    | 320           | 17.00    | 22                 | 21.90          | 10.00      | 219       | CCDLF        | 330.00         | CCDVE         | 1/8     | 34.20       | 35.10    | 30<br>0E | 35.80                 | 198        |     |
| 200       PF-40       P       P<                                                                                                    |                                                                                                    | 919           | 14.40    | 44                 | 14.00          | 14 60      | 100       | GGDLL        | 250.00         | CCDVI         | 521     | 40.00       | 40.00    | 40       | 43.00                 | 404        |     |
| MARKET PANE         MARKET PANE         Normalization       Normalization         Order Status       Image: Control of the state         Image: Control of the state       Image: Control of the state         Order Status       Image: Control of the state         Image: Control of the state       Image: Control of the state         Order Status       Image: Control of the state         Image: Control of the state       Image: Control of the state         Image: Control of the state       Image: Control of the state       Image: Control of the state         Image: Control of the state       Image: Control of the state       Image: Control of the state         Image: Control of the state       Image: Control of the state       Image: Control of the state       Image: Control of the state         Image: Control of the state       Image: Control of the state       Image: Control of the state       Image: Control of the state       Image: Control of the state         Image: Control of the state       Image: Control of the state       Image: Control of the state       Image: Control of the state       Image: Control of the state         Image: Control of the state       Image: Control of the state       Image: Control of the state       Image: Control of the state       Image: Control of the state         Image: Control of the state       Image: Contrel of the state<                                                                                                    |                                                                                                    | 200           | 11 00    | 2                  | 11.00          | 11 40      | 136       | GGDLI        | 360.00         | GGDXI         | 387     | 52 90       | 54.00    | 4J<br>97 | 57.00                 | 39         |     |
| MARKET PANE         MARKET PANE         Order Status         Order Status         <th colspan="2</td> <td></td> <td>110</td> <td>11.00</td> <td>-</td> <td>11.04</td> <td>11.40</td> <td>100</td> <td>DVET</td> <td>DANE</td> <td>dubat</td> <td>501</td> <td>02.00</td> <td>54.00</td> <td></td> <td>01.00</td> <td>00</td>                                                                                                    |                                                                                                    | 110           | 11.00    | -                  | 11.04          | 11.40      | 100       | DVET         | DANE           | dubat         | 501     | 02.00       | 54.00    |          | 01.00                 | 00         |     |
| Approved         9,573,975         BSAmexFB         MSFT<br>MSFT         Set<br>Set         -10         MGKU         0.28         0.28         0.25         0.25         0.25         0.25         0.25         0.25         0.25         0.25         0.25         0.25         0.25         0.25         0.25         0.25         0.25         0.25         0.25         0.25         0.25         0.25         0.25         0.25         0.25         0.25         0.25         0.25         0.25         0.25         0.25         0.25         0.25         0.25         0.25         0.25         0.25         0.25         0.25         0.25         0.25         0.25         0.25         0.25         0.25         0.25         0.25         0.25         0.25         0.25         0.25         0.25         0.25         0.25         0.25         0.25         0.25         0.25         0.25         0.25         0.25         0.25         0.25         0.25         0.25         0.25         0.25         0.25         0.25         0.25         0.25         0.25         0.25         0.25         0.25         0.25         0.25         0.25         0.25         0.25         0.25         0.25         0.26 <th0.25< th=""> <th0.< td=""><td></td><td></td><td></td><td></td><td></td><td></td><td>M</td><td>ARKET</td><td>PANE</td><td></td><td></td><td></td><td></td><td></td><td></td><td></td></th0.<></th0.25<>                                                                                                    |                                                                                                    |               |          |                    |                |            | M         | ARKET        | PANE           |               |         |             |          |          |                       |            |     |
| Order Status         Image: Conder Status         Image: Conder St                                                                                                    | ows: 10                                                                                                    |               |          |                    |                |            |           |              |                |               |         |             |          |          |                       |            |     |
| Image: Part of the status       Image: Part of the status       Image                                                                                                    | Order Sta                                                                                                    | itus          |          |                    |                |            |           |              |                |               |         |             |          |          |                       |            |     |
| Status         OrderID         User         U/L         B/S         LegT(  FC         Limit         Bid         Ask           Approved         9.573.974         *BSAmexFB         MSFT         Buy         10         MSQKQ         0.28         10.23         0.25           9.573.975         *BSAmexFB         MSFT         Sell         -10         MQFWD         0.38         0.38         0.41           Pending Approval         9.573.973         *BSAmexFB         MSFT         Sell         -10         MQFKU         1.02         1.94         0.97           9.573.976         *BSAmexFB         IBM         Sell         -10         IBMAP         10.20         9.57         9.8                                                                                                    | <u>Ъ<u>р</u>я:А</u>                                                                                                    | a - Ba        | - 1 %    |                    | () ⊆           | Sa (S) (d  | 3 7       | XX           | # 90           | Σ             |         |             |          |          |                       |            |     |
| Approved         9,573,974         78SAmex/F8         MSFT         Buy         10         MSQKQ         0.28         10.23         0.25           9,573,975         78SAmex/F8         MSFT         Sell         -10         MQFWD         0.38         0.38         0.41           Pending Approval         9,573,973         78SAmex/F8         MSFT         Sell         -10         MQFKU         1.02         1.04         0.97           9,573,976         78SAmex/F8         IBM         Sell         -10         IBMAP         10.2         0.94         0.97                                                                                                    | Status                                                                                                    |               | Order    | D Us               | er             |            | B/S       | Leal( FC     | Limit          | Bid Ask       |         |             |          |          |                       |            |     |
| 9,573,974         BSAmexFB         MSFT         Buy         10         MSQKQ         0.28         0.23         0.25           9,573,975         BSAmexFB         MSFT         Sell         10         MQPvD         0.38         0.38         0.41           Pending Approval         9,573,973         BSAmexFB         MSFT         Sell         -10         MQFkU         1.02         0.94         0.97           9,573,973         BSAmexFB         IBM         Sell         -10         IBMAP         10.2         0.94         0.97                                                                                                    |                                                                                                    | Approved      | d        |                    |                |            | 1-2-      |              |                |               |         |             |          |          |                       |            |     |
| 9,573,975         'BSAmexFB         MSFT         Sell         -10         MQFWD         0.38         0.38         0.41           Pending Approval         9,573,973         'BSAmexFB         MSFT         Sell         -10         MQFKU         1.02         194         0.97           9,573,976         'BSAmexFB         IBM         Sell         -10         IBMAP         10.2         194         0.97                                                                                                    |                                                                                                    |               | 9,573    | 3,974 FBS          | 5AmexFB        | MSFT       | Buy       | 10 MSQ       | KQ <b>0.28</b> | 0.23 0.25     |         |             |          |          |                       |            |     |
| Pending Approval         9,573,973         BSAmexFB         MSFT         Sell         -10         MQFKU         1.02         0.94         0.97           9,573,976         BSAmexFB         IBM         Sell         -10         IBMAP         10.2         9.5         9.5                                                                                                    |                                                                                                    |               | 9,573    | 3,975 -BS          | <b>SAmexFB</b> | MSFT       | Sell      | -10 MQF      | VD 0.38        | 0.38 0.41     |         |             |          |          |                       |            |     |
| 9,573,973         FBSAmexFB         MSFT         Sell         -10         MQFKU         1.02         D 94         D 97           9,573,976         FBSAmexFB         IBM         Sell         -10         IBMAP         10.2         95         9.8                                                                                                    | Pending                                                                                                    | ) Approva     | d        |                    |                |            |           |              |                |               |         |             |          |          |                       |            |     |
| 9,573,976 BSAmexFB IBM Sell -10 IBMAP 10.20 95 9.8                                                                                                    |                                                                                                    |               | 9,573    | 3,973 F <b>B</b> S | 6AmexFB        | MSFT       | Sell      | -10 MQF      | KU <b>1.02</b> | 0.94 0.97     |         |             |          |          |                       |            |     |
|                                                                                                    | -                                                                                                    |               | 9,573    | 3,976 F <b>B</b> S | 5AmexFB        | IBM        | Sell      | -10 IBM/     | AP 10.20       | 9.5 9.8       |         |             |          |          |                       |            |     |
|                                                                                                    |                                                                                                    |               |          |                    | DQT            | A T 11 9   |           | NDOW         |                |               |         |             |          |          |                       |            |     |
| ORDER STATUS WINDOW                                                                                                    |                                                                                                    |               |          | NUE                | . ң ә і        | AIUS       | o vv II   |              |                |               |         |             |          |          |                       |            |     |
|                                                                                                    |                                                                                                    |               |          |                    |                |            |           |              |                |               |         |             |          |          |                       |            |     |
|                                                                                                    |                                                                                                    |               |          |                    |                |            |           |              |                |               |         |             |          |          |                       |            |     |

# **Chapter 1: Viewing Market Data**

# **The Markets Window**

The primary function of the Markets window is to give immediate, real-time access to Option Market data for the generation of an order ticket.

Markets windows provide a structured market format for viewing option chains. By default, the Markets windows display the option chains by strike price in ascending increments. Details of this structure typically include Bid and Ask price as well as size for both calls and puts.

A Markets window is divided into two sections:

- The Quote Pane is located in the top section of the window, and provides information about the underlying
- The Market Pane located directly beneath the Quote Pane and linked directly to it contains the option quotes relating to the underlying. The list of columns can be easily displayed, formatted, concealed or moved as needed. See <u>Chapter 4</u> to learn how to configure windows.

### Bring up a Markets Window

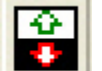

Market data is displayed in the **Markets** window. Click on the **Markets icon** to retrieve it, or choose **Markets** from the **View** menu on the application toolbar.

| 🕄 Marke     | ets [GO  | 0G] [[ | )ec 08 | - 40 d | ays lef    | t]  |        |         |          |     |           |               |           |       |       |        | (     | _ 🗆 🛛   |
|-------------|----------|--------|--------|--------|------------|-----|--------|---------|----------|-----|-----------|---------------|-----------|-------|-------|--------|-------|---------|
|             | 1)<br>1) |        | 哭・[    | • -    | <b>(</b> ) | Ħ   | EN     | CA}a ∣s | ymbol GC | )0G | 🞯 Dec     | 08 <b>-</b> S | trikes 10 | •     |       |        |       |         |
| Symbol      | Name     |        |        | BidSz  | Bid        | ,   | Ask    | AskSz   | Last     | Hig | h Low     |               |           |       |       |        |       |         |
| 600G        | GOOGL    | E INC  | :      | 1      | 314.2      | ī   | 314.44 | 4       | 314.33   | 32  | 9.44 309. | .47           |           |       |       |        |       |         |
| 1 Expiratio | n Vo     | olume  | Last   | BidSz  | Bid        |     | Ask    | AskSz   | Feedco   | ode | Strike    | pFeedcode     | e pBidSz  | pBid  | pAsk  | pAskSz | pLast | pVolume |
| - Dec 20    | 0 08     |        |        |        |            |     |        |         |          |     |           |               |           |       |       |        |       |         |
|             | 13       | 3      | 56.50  | 160    | 56         | .40 | 57.30  | 65      | GOUL     | N   | 270.00    | GOUXN         | 229       | 11.80 | 12.30 | 128    | 12.50 | 99      |
|             | 20       | )      | 53.50  | 247    | 49         | .20 | 50.00  | 30      | GGDL     | P.  | 280.00    | GGDXP         | 246       | 14.60 | 15.10 | 254    | 14.70 | 111     |
|             | 16       | 6      | 43.00  | 41     | 42         | .50 | 43.20  | 40      | GGDL     | R   | 290.00    | GGDXR         | 142       | 17.80 | 18.30 | 196    | 18.80 | 97      |
|             | 71       |        | 35.40  | 42     | 36         | .20 | 36.80  | 10      | GGDL     | Τ.  | 300.00    | GGDXT         | 300       | 21.40 | 21.90 | 21     | 21.90 | 255     |
|             | 15       | 52     | 30.50  | 327    | 30         | .50 | 31.20  | 71      | GGDL     | B   | 310.00    | GGDXB         | 184       | 25.70 | 26.30 | 311    | 26.80 | 153     |
|             | 16       | 66     | 25.40  | 271    | 25         | 40  | 25.90  | 27      | GGDL     | D   | 320.00    | GGDXD         | 102       | 30.50 | 31.00 | 158    | 30.80 | 209     |
|             | 31       | 13     | 21.10  | 32     | 20         | .80 | 21.30  | 89      | GGDL     | F   | 330.00    | GGDXF         | 32        | 35.80 | 36.40 | 11     | 35.80 | 198     |
|             | 41       | 4      | 17.20  | 301    | 16         | .70 | 17.20  | 25      | GGDL     | E   | 340.00    | GGDXE         | 11        | 41.80 | 42.50 | 394    | 43.00 | 75      |
|             | 25       | 59     | 13.50  | 341    | 13         | .20 | 13.70  | 137     | GGDL     | J   | 350.00    | GGDXJ         | 51        | 48.20 | 49.00 | 21     | 48.80 | 384     |
|             | 76       | 59     | 10.40  | 245    | 10         | .30 | 10.70  | 52      | GGDL     | L   | 360.00    | GGDXL         | 54        | 55.20 | 55.90 | 82     | 57.00 | 39      |
|             |          |        |        |        |            |     |        |         |          |     |           |               |           |       |       |        |       |         |
| Rowe: 10    |          |        |        |        |            |     |        |         |          |     |           |               |           |       |       |        |       |         |

To view market data for a security:

1. Type the **Underlying Symbol** or **Option Root** in the text box at the top of the Markets window.

| Symbol | GOOG | 1 | Dec 08 | - | Strikes | 10 | - |
|--------|------|---|--------|---|---------|----|---|
|--------|------|---|--------|---|---------|----|---|

- 2. Select the **Expiration Month** in the dropdown box to the immediate right of the **Symbol** text box.
- 3. Choose a number of strikes from the Strikes drop-down list.

The **Quick Switch Buttons** at the bottom of **Markets** windows can be used to quickly switch between symbols. Click the Quick Switch button displaying the symbol you want to view quotes associated with it. To learn how to add Quick Switch buttons to the Markets window, go to the <u>Add Symbols to Quick Switch Buttons</u> section in **Chapter 4**.

#### **VIEW ADJUSTED CONTRACTS**

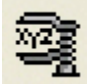

If an underlying has adjusted contracts (due to stock splits, dividends, etc.), an **Adjusted Contracts icon** will appear in the **Quote Pane** between the **Symbol** and the **Expiration** fields (see the image above).

To view adjusted contracts, simply click on the Adjusted Contracts icon. Click the icon again to stop viewing the adjusted contracts.

### VIEW ALERTS

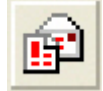

Alerts are issued when users should be made aware of situations regarding the application, system, data feeds, communication lines, or Exchanges.

When **LiquidPoint** or **NYSE/Amex Operations** issues an alert, the Alert icon flashes red. Click the icon to open the Alerts window, which lists all alerts issued that day. The most recent alerts are listed at the top.

# **Chapter 2: Placing Orders**

## **Order Tickets**

## Straight (Single-Leg) Order Ticket

Straight (single leg) orders are made up of tickets that buy calls, sell calls, buy puts or sell puts. Default values can be assigned to most of the fields on the order tickets; the default value of the Quantity field is **10**, unless the user explicitly sets a different Quantity default on the <u>Order tab</u> of the **Preferences** screen (see **Chapter 4**).

This section describes how to configure a **Straight** order, but also details the order process from start to finish. Descriptions of other order tickets will follow - refer back to this section for general order entry instructions.

- 1. Bring up the Markets window.
- From the Market Pane, enter the underlying inside the Symbol field. You can also select a symbol from one of the Quick Switch buttons, located at the bottom of the window. See the <u>Add Symbols to Quick Switch Buttons</u> section in Chapter 4 to learn how to configure Quick Switch buttons.
- 3. Click the **Bid** or **Ask** on the desired call or put, and then click the **Order Ticket** icon on the Markets toolbar to open up a **New Order** ticket.

|     | ~        |   |
|-----|----------|---|
|     | _        |   |
| - 1 | <u> </u> | 1 |
|     | L TT     | 1 |
| - 1 | ×н.      |   |
|     |          |   |
|     | _        |   |

| uantity:                                         | Order                                              | Type: C | Ir Acct                    |                                     | eet#                                                                                                    |                              | AON Min Qty: 0 NH Discretion Amt:                                                                                                    |
|--------------------------------------------------|----------------------------------------------------|---------|----------------------------|-------------------------------------|----------------------------------------------------------------------------------------------------|------------------------------|----------------------------------------------------------------------------------------------------|
|                                                  | LMT<br>52.8<br>52.50<br>52.60                      |         | 23 🔽<br>23 🔽<br>252<br>390 | 456 V Range:<br>Cust A G<br>Firm DD | abc456<br>abc456<br>abc45 | Buy<br>Sell<br>Open<br>Close | Value:     Price:     Direction       Stock Contingency     Bid     Image     Image       Frange     Image     Ask     Image     Image |
| 20 4<br>50 4<br>100 4<br>500 4<br>500 4<br>500 4 | 52.70<br>52.80<br>52.90<br>53.00<br>53.10<br>53.20 |         | Link<br>lient:             | MM Y<br>Subs:<br>Trader:            | Tir<br>D                                                                                                    | ming:<br>ay 💌                | Dollar Amount: 0<br>Value: Price: Delta: Gamm<br>Ref Delta Bid V                                                                       |
| Symbol                                           | Bid                                                | Ask     | Last                       | Net                                 |                                                                                                    |                              | Tied To Stock                                                                                                    |
| GOOG                                             | 317.25                                             | 318.00  | 317.75                     |                                     | -12.36                                                                                                    |                              | Comment                                                                                                    |
| Exch                                             | BidSz                                              | Bid     | Ask                        | AskSz                               | Owner:                                                                                                    |                              | Comment                                                                                                    |
| A                                                | 21                                                 | 50.00   | 55.00                      | 21                                  | FBSAmexFB                                                                                                    |                              |                                                                                                    |
| B                                                | 13                                                 | 51.90   | 52.80                      | 13                                  | FBSAmexOBO                                                                                                    | ~                            |                                                                                                    |
| C                                                | 30                                                 | 51.80   | 52.80                      | 44                                  | Destination:                                                                                                    |                              | Fees:                                                                                                    |
| 1                                                | 23                                                 | 51.90   | 52.80                      | 23                                  | AMEX                                                                                                    | ~                            | Exch. Broker Mktg.                                                                                                    |
| Р                                                | 24                                                 | 51.90   | 52.80                      | 13                                  | BOX                                                                                                    |                              |                                                                                                    |
| 0                                                | 0                                                  | 0.00    | 0.00                       | 0                                   | CBOE                                                                                                    |                              | Bouting Clearing Miss                                                                                                    |
| X                                                | 34                                                 | 51.90   | 52.80                      | 44                                  |                                                                                                    | -                            |                                                                                                    |
| IBBO                                             | 94                                                 | 51.90   | 52.80                      | 137                                 |                                                                                                    |                              |                                                                                                    |
|                                                  |                                                    |         |                            |                                     | a stage                                                                                                    |                              |                                                                                                    |

- 4. Modify the ticket using the required fields or buttons:
  - Buy/Sell, Open/Close option buttons
  - Quantity: type the amount inside the field, or select a quantity from the list box below. The + and – buttons add or subtract value.
  - Price: use the selected price, or from the list below, or click a price from the Price Summary table.
  - Order Type: e.g., LMT, MKT
  - Cir Acct: Clearing account type or select an OCC number
  - CMTA: If there isn't a CMTA, scroll down to the blank space.
  - Range: e.g. Customer, Firm, B/D If a Market Maker (MM) range is selected, Sub Acct. and Acronym fields will appear and <u>must be completed</u> for the order to be correctly routed.
  - Acct: choose an account associated with the login, or select an account from the list below the Acct# field. Double clicking the account will populate the ticket with linked clearing information. See the <u>Clearing Tab</u> section in Chapter 4 to learn about clearing links.
  - Timing: e.g., Day, IOC, etc.
  - Destination: Check the Destination box and choose a route from the list below directly to an exchange, a broker, or to another owner
  - Owner: The selected entry inside the Owner list box defaults to the login used to sign into the application. Select another entry inside the box to change the Owner. Changing the owner to a mobile user will also route the order to an Order Book Official for approval.
  - Stage: check this box to submit a <u>Staged Order</u>. Learn about Staged orders in this chapter.
  - Keep Ticket Open: Check this box located in the bottom-left corner - to keep the ticket open after submitting the order.
  - Ellipsis: Click the ellipsis also located in the bottom-left corner to access the Preferences screen. Learn more about default preferences in Chapter 4, Configuring Windows and Preferences.

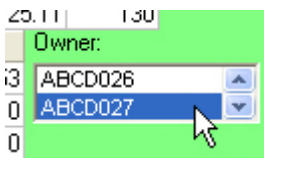

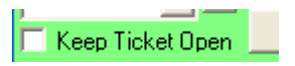

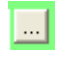

5. Click the **Send** button to submit the order. The system will display a prompt, requesting confirmation of the order.

| Order Confirmation |                                              |                                                   |  |  |  |  |  |  |
|--------------------|----------------------------------------------|---------------------------------------------------|--|--|--|--|--|--|
| ?                  | Send the folk<br>Buy 57 MSFT<br>0.61 LMT Day | owing order?<br>(MSQ) Sep 08 28 Calls<br>/ [AMEX] |  |  |  |  |  |  |
|                    | Yes                                          | No                                                |  |  |  |  |  |  |

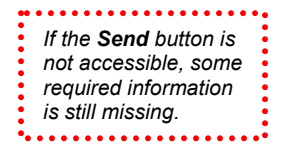

6. Click the **Yes** button. The order will be processed based on the options chosen on the ticket. If you have changed the owner to a mobile user, the status of the order will be changed to **Pending Approval**, where it will be viewed by the Order Book Official.

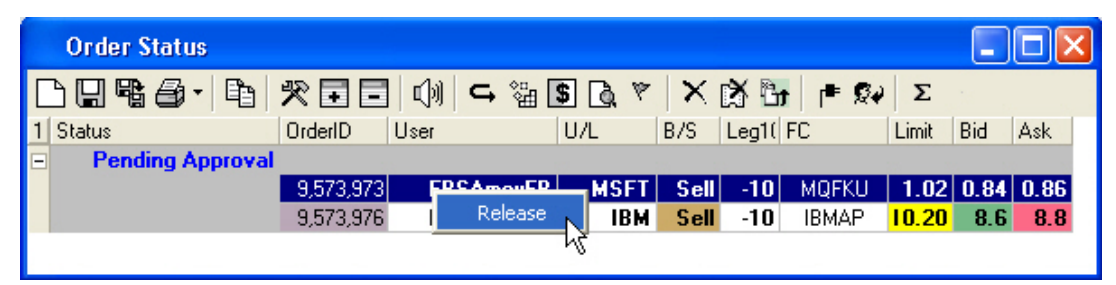

7. The Order Book Official releases the order. The system timestamps the event, and displays the notification to the broker.

Mobile users can right-click on an Approved order, which allows them to clear the Book. Once the order is cleared from the book, they then have the ability to right-click on the order again and generate a contra order.

## **Spread Order Ticket**

While a Spread order ticket's order contents are similar to a Straight order ticket in terms of required fields and information, there are some exceptions:

- Up to three legs can be entered on the ticket to create a Spread
- A Leg Summary panel is included in the ticket allowing each leg's Buy/Sell and Open/Close options, Quantity and Ratio values to be modified.
- Open up a Markets window, and follow Steps 1 through 3 from the <u>Straight Order Ticket instructions</u>.
- Right-click on a Bid or Ask on the Markets screen and select Add Leg to Order to create a second leg.

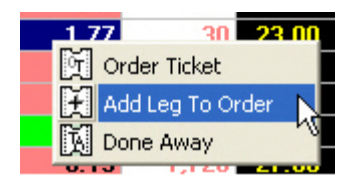

- To create a Multi-Leg spread order, continue to add up to 2 more additional legs by repeating step 2.
- 4. Fill in the required fields as described in the <u>Straight order instructions</u>.
- 5. Click the **Send** button to submit the order.

| lew Ord                                                 | er                                  |                             |                                      |                                                          |                                                                  |                                 |                            |                                                                                             | ×              |               |
|---------------------------------------------------------|-------------------------------------|-----------------------------|--------------------------------------|----------------------------------------------------------|------------------------------------------------------------------|---------------------------------|----------------------------|---------------------------------------------------------------------------------------------|----------------|---------------|
| ₩ Buy<br>Sell<br>Buy<br>19.4                            | 10 IBM<br>10 IBM<br>10 IBM<br>0 LMT | (WIE<br>(WIE<br>(WIE<br>Day | 3) J<br>3) J<br>3) J<br>5) J<br>5) J | an 10 61<br>an 10 61<br>an 10 71<br>read                 | ) Calls<br>) Calls<br>) Calls                                    |                                 |                            |                                                                                             |                |               |
| Quantity<br>0<br>1<br>5<br>10<br>20<br>50<br>100<br>500 | Orde<br>LMT<br>1:<br>Deb            | 9.4                         |                                      | Clr Acet<br>123 💌<br>123<br>352<br>690<br>Link<br>Client | CMTA:<br>456<br>Range:<br>Cust Firm<br>BD<br>MM<br>Subs:<br>Trac | Acett<br>abc4<br>ghi76<br>jk169 | t:<br>156<br>56<br>39<br>0 | <ul> <li>Bid</li> <li>Off</li> <li>Op</li> <li>Clo</li> <li>Timing:</li> <li>Day</li> </ul> | er<br>en<br>se |               |
| Symbol                                                  | Bid                                 | As                          | <                                    | Last                                                     | Net                                                              |                                 |                            | 1                                                                                           |                |               |
| IBM                                                     | 82.6                                | 5                           | 32.7                                 | 2 82.6                                                   | 4                                                                |                                 | -1.2                       | 3                                                                                           |                |               |
| Exch                                                    | sBidSz                              | sBio                        | 1                                    | sAsk                                                     | sAskSz                                                           | 04                              | ner:                       |                                                                                             |                |               |
| Α                                                       |                                     | 19.5                        | 50                                   | 25.60                                                    |                                                                  | E                               | SAmexF                     | в                                                                                           | ~              |               |
| В                                                       |                                     | 19.4                        | 10                                   | 25.60                                                    |                                                                  | FE                              | SAmex                      | )BO                                                                                         | ~              |               |
| С                                                       |                                     | 19.5                        | 50                                   | 25.60                                                    |                                                                  |                                 | Destina                    | tion:                                                                                       |                |               |
| L                                                       |                                     | 19.5                        | 50                                   | 25.60                                                    |                                                                  |                                 |                            |                                                                                             | -              |               |
| Р                                                       |                                     | 19.5                        | 50                                   | 25.60                                                    |                                                                  |                                 |                            |                                                                                             |                |               |
| Q                                                       |                                     |                             |                                      |                                                          |                                                                  |                                 |                            |                                                                                             |                |               |
| x                                                       |                                     | 19.4                        | 10                                   | 25.60                                                    |                                                                  |                                 |                            |                                                                                             |                |               |
| NBBO                                                    |                                     | 19.5                        | 50                                   | 25.60                                                    |                                                                  |                                 | -                          |                                                                                             |                |               |
|                                                         |                                     |                             |                                      |                                                          |                                                                  |                                 | stage                      |                                                                                             |                | Lea Summary   |
| Root                                                    | Exp S                               | trike                       | 1                                    | Bid                                                      | Ask                                                              | BSQ                             | uantity (                  | C Ratio                                                                                     |                | Leg Cullinary |
| WIB                                                     | Jan10                               | 60.                         | С                                    | 27.50                                                    | 29.90                                                            |                                 | 10                         | 1                                                                                           | • •            | panel         |
| WIB                                                     | Jan10                               | 60.                         | С                                    | 27.50                                                    | 29.90                                                            | ••                              | 10                         | 1                                                                                           | 4 3            | ◀─────        |
| WIB                                                     | Jan10                               | 70.                         | С                                    | 21.90                                                    | 23.20                                                            |                                 | 10                         | 1                                                                                           | 4 3            |               |
|                                                         |                                     |                             |                                      | 19.50                                                    | 25.60                                                            |                                 |                            | 1                                                                                           |                |               |
|                                                         | •                                   |                             |                                      | <u>C</u> lose                                            | Be                                                               | eset                            | <u>S</u> end               | Les                                                                                         | s <<           |               |
| Кеер                                                    | Ticket C                            | Ipen                        |                                      |                                                          |                                                                  |                                 |                            |                                                                                             |                |               |

### WORKING WITH THE LEG SUMMARY PANEL

Editing the **Bid/Offer**, **Quantity** value, and **individual Buy/Sell**, **Leg Quantity** and **Leg Ratio** fields will dynamically change other areas of the Spread ticket.

| Root | Exp   | Strike |   | Bid  | Ask  | BS | Quantity | 0.01 | Ratio |   |   |
|------|-------|--------|---|------|------|----|----------|------|-------|---|---|
| MSQ  | Oct08 | 23.    | С | 1.03 | 1.05 | 00 | 100      | 00   | 5     | 4 | ۲ |
| MSQ  | Oct08 | 24.    | С | 0.57 | 0.60 | 00 | 60       | 00   | -3    | 4 | ۲ |
| MSQ  | Oct08 | 26.    | С | 0.14 | 0.17 | 00 | 120      | 00   | 6     | 4 | Þ |
|      |       |        |   | 4.19 | 4.50 |    |          |      | ,     |   |   |

#### **Bid/Offer**

Changing the Bid/Offer value on the ticket flips all of the individual Leg **Buy/Sell** values inside the Leg Summary panel. With the exception of a Market order, it also flips the **Debit/Credit** value of the ticket.

#### Leg(s) Buy/Sell

While changing Buy/Sell values for legs doesn't dynamically change the rest of the ticket, the prices of the modified legs will dynamically change to match the leg's Buy/Leg status.

#### Quantity

Editing the Quantity field on the ticket will dynamically change the individual Leg Quantity fields to equal the Quantity multiplied by the individual Leg Ratio, but leave the individual Leg Ratio fields unchanged.

#### Example

| Quantity: | B S Qu | antity | O C F             | Ratio |   |   |
|-----------|--------|--------|-------------------|-------|---|---|
| 10        | 00     | 10     | $\Theta \Theta$   | 1     | ۰ | Þ |
|           | 00     | 20     | $ \Theta \Theta $ | 2     | ٩ | Þ |
| 1 4       | ••     | - 30   | 00                | 3     | ۰ | Þ |
| 5 +       |        |        |                   |       |   |   |

If you change the Quantity to 20, the Leg 1 Quantity will change to 20, the Leg 2 Quantity will be 40, and Leg 3 will change to 20.

| is 1, the Leg 2 ratio is 2, and the Leg 3 ratio is 1, the |
|-----------------------------------------------------------|
| Leg 1 Quantity will be 10, and the Leg 2 Quantity         |
| will be 20 and the Leg 3 Quantity will be 10.             |
| <b>c</b>                                                  |
|                                                           |

If the if the order Quantity is 10 and the Leg 1 Ratio

| iantity: | B S Quantity O C Ratio                                                                                           | BSQuantity OCRatio |   |  |  |  |  |  |  |  |
|----------|----------------------------------------------------------------------------------------------------|--------------------|---|--|--|--|--|--|--|--|
| 20       | <b>●●</b> 20 <b>●●</b> 1                                                                                         | 4                  | Þ |  |  |  |  |  |  |  |
| 0        | <b>40 99 2</b>                                                                                                   | 4                  | F |  |  |  |  |  |  |  |
| 1 - +    | •• <u>60</u> •• 3                                                                                                | 4                  | Þ |  |  |  |  |  |  |  |
|          | and the second second second second second second second second second second second second second second second |                    |   |  |  |  |  |  |  |  |

#### Leg Quantity

Modifying the Leg Quantity field will cause the individual Leg Ratio fields and main Quantity field to change. Follow these steps to determine the ratios and quantity:

Calculate the Greatest Common Denominator (GCD) of all Leg Quantity values

Each leg (x) Ratio = Leg Quantity/GCD

Value in main Quantity field = GCD

#### Example: Leg Quantities Share GCD Evenly – Quantity Does Not Change

| Quantity (GCD) = 5                | When Leg 4 Quantity Changes to 30:                                |
|-----------------------------------|-------------------------------------------------------------------|
| Leg 1 Quantity = 5 and Ratio=1    | Changing the quantity in Leg 4 from 5 to 30 will                  |
| Leg 2 Quantity = 10 and Ratio = 2 | change the Ratio to 6, and since <b>5</b> is the <b>GCD</b> , the |
| Leg 3 Quantity = 10 and Ratio = 2 | value inside the main Quantity field does not change.             |
| Leg 4 Quantity = 5 and Ratio = 5  |                                                                   |

#### Example: Leg Quantities Do Not Share GCD Evenly – Quantity Changes to GCD

| Quantity (GCD) = changes from 5 to 1 | When Leg 4 Quantity Changes to 7:                    |
|--------------------------------------|------------------------------------------------------|
| Leg 1 Quantity = 5 and Ratio=1       | If you change Leg 4 Quantity field to 7, the GCD for |
| Leg 2 Quantity = 10 and Ratio = 2    | all leg quantities will change to 1, so the main     |
| Leg 3 Quantity = 10 and Ratio = 2    | Quantity field will change to <b>1</b> .             |
| Leg 4 Quantity = 5 and Ratio = 7     |                                                      |

## **Stock Order**

Stock order tickets are also available in **FBW**, accessed by right-clicking on the **Bid** or **Ask** on the **Quote Pane**, and selecting the **Straight Stock Order** menu option.

| 🕃 Markets : All Exps [MSFT] [Nov 08 - 16 days left]  |                                                            |
|------------------------------------------------------|------------------------------------------------------------|
| □ <b>□噜@·</b> 电 哭·                                   | -TRF 🎯 Nov 08 🔹 Exchange C 👻 Strikes 10 👻                  |
| Symbol E Bi BidSz Bid Ask AskSz A: Last T L R Net Hi | gh Low Name                                                |
| MSFI U U 7 21.02 Straight Stock Order                | 22.08 20.86 MICRUSOFT CURP                                 |
| 1 ExpDate Last BidSize Bid 1/3 BBid BAsk             | BAskEx Root Strike pBBidEx pBBid pBAsk pBAskEx pBidSize pB |
|                                                      |                                                            |
| Straight Stock Order Ticket                          | ×                                                          |
| 80.91 LMT Day                                        |                                                            |
| Quantity: Order Type: Clr Acct: Subs: Acct#:         | ADN Min Qty: 0 NH Discretion Amt.                          |
| 0 LMT 🔻 123 🗨 💽 abc123 🖵 🖲 Buy                       | Value: Price; Direction:                                   |
| 0 80.91 123 abc123 Sell                              | Stock Contingency                                          |
| 100 + 80.88 A 456 der456 Sell Sho                    | 📕 Range 📃 🔽 📃                                              |
| 300 - + 80.89 Exempt                                 |                                                            |
|                                                      |                                                            |
| 2000 + 80.92 Timing:                                 | Dollar Amount: 0                                           |
| 3000 + 80.94 Day 💌                                   | Ref Delta                                                  |
|                                                      | Action: Price: Quantity:                                   |
| Symbol Last Net BidSize Bid Ask AskSize              | Tied To Stock 📃 🚍                                          |
| IBM 80.83 304 7 80.83 80.86 1                        | Comment                                                    |
| Exch Bidsz Bid Ask Asksz                             |                                                            |
| D 1 80.60 83.25 2 Uwner:                             | - 200                                                      |
| 8 1 80.56 80.88 6 FBSAmexOBO                         | rees:<br>Exch Broker Mitta                                 |
| M 5 80.50 82 80 87 20 Destination:                   |                                                            |
| <b>O</b> 1 80.80 80.87 1                             | Routing Clearing Misc                                      |
| P 2 80.83 80.86 1                                    |                                                            |
|                                                      |                                                            |
|                                                      |                                                            |
|                                                      |                                                            |
| V Classe Gand                                        |                                                            |
| Keen Ticket Open                                     |                                                            |
|                                                      |                                                            |

Straight Stock Order ticket

- 1. Fill out and submit the Stock ticket the same way you would a **Straight Order ticket**.
- 2. Click the Send button to submit the stock order.

### **Staged Order**

To generate a Staged order, click to check the **Stage** box on a **New Order** ticket, and enter the desired order information as usual. Staged orders in the Floor Broker System will capture current quote information, but they will never be routed. They are also excluded from **EOD** files and will be deleted from the system at EOD.

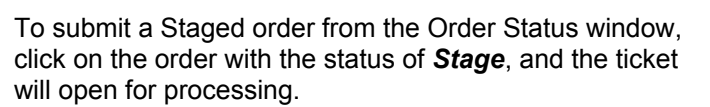

At this point, users can make corrections or modifications before clicking the **Send** button. The order will appear in the Order Status window and process in the usual manner based upon the options chosen on the ticket.

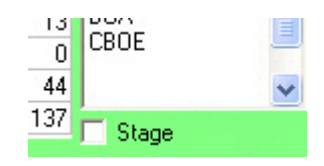

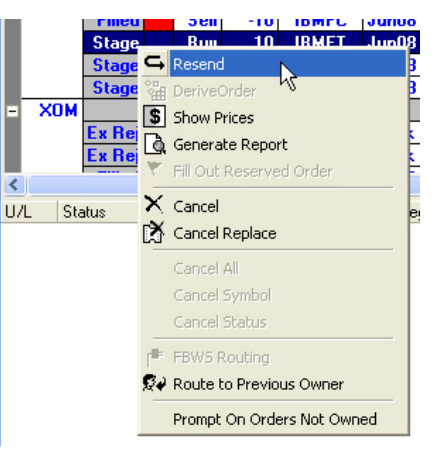

| P: 6 5: 2 I                       | P: 6 S: 2 Resend Order 🛛 🔀                       |                    |                    |           |                        |  |  |  |  |  |
|-----------------------------------|--------------------------------------------------|--------------------|--------------------|-----------|------------------------|--|--|--|--|--|
| Buy 10 IBM (IBM) Jun 08 100 Calls |                                                  |                    |                    |           |                        |  |  |  |  |  |
| 24.30 L                           | Order                                            | Tupo: 0            | 2011               | CMTA: /   |                        |  |  |  |  |  |
| guanuy.                           |                                                  | Type. (            | 37U:<br>252 -      |           | Rocci                  |  |  |  |  |  |
|                                   |                                                  |                    | 552 💌              | Bange:    |                        |  |  |  |  |  |
| 0                                 | 24.                                              | 50 🔶               | 060 🔺              |           | 123<br>700 💽 Open      |  |  |  |  |  |
| 5                                 | 24.1                                             | 0 🔨                | 226                | Firm 📄 💡  | AAA 🖸 Close            |  |  |  |  |  |
| 10                                | 24.2                                             | 0                  | 352                | BD        | ioe                    |  |  |  |  |  |
| 20 -                              | 24.3<br>24.4                                     |                    | 441                | Sube:     |                        |  |  |  |  |  |
| 50 4                              | 24.5                                             |                    |                    |           | _ Timina:              |  |  |  |  |  |
| 500                               | 24.6                                             | 0                  | Link               |           |                        |  |  |  |  |  |
|                                   | 24.7                                             | 0 🗸 C              | lient              | I rader:  |                        |  |  |  |  |  |
|                                   | 124.0                                            |                    |                    |           |                        |  |  |  |  |  |
| Symbol                            | Last                                             | Net                | BidSize            | Bid Ask   | AskSize                |  |  |  |  |  |
| IBM                               | 123.                                             | 85 <b>0.60</b>     | 2                  | 123.79 12 | 4.28 2                 |  |  |  |  |  |
| Exch                              | BidSz                                            | Bid                | Ask                | AskSz     | Owner:                 |  |  |  |  |  |
| A                                 | 10                                               | 22.10              | 27.10              | 10        | FTBooth                |  |  |  |  |  |
| B                                 | 123                                              | 23.70              | 24.10              | 139       | FTBooth2               |  |  |  |  |  |
| <u> </u>                          | 226                                              | 23.70              | 24.10              | 324       | 🗌 Hidden               |  |  |  |  |  |
|                                   | 83                                               | 23.70              | 24.10              | 100       | BBO Shibbo             |  |  |  |  |  |
| r<br>X                            | 90                                               | 23.70              | 24.10              | 103       |                        |  |  |  |  |  |
| NBRO                              | 628                                              | 23.70              | 24.10              | 942       | BOX.T                  |  |  |  |  |  |
| 11000                             | 020                                              | 20.10              | 24.10              | 9 042     | CBOE - AIM             |  |  |  |  |  |
| Exch                              | FBidS <sub>7</sub>                               | CBidS <sub>7</sub> | CAskS <sub>7</sub> | FAskSz    | CBOE-W006              |  |  |  |  |  |
| CBOE                              | 0                                                | 0                  | 0                  | 0         | CBUE-W014<br>Simulator |  |  |  |  |  |
|                                   | -                                                | 2                  |                    | -         | CBOE - 352             |  |  |  |  |  |
|                                   | Stare                                            |                    |                    |           |                        |  |  |  |  |  |
|                                   | , c.ago                                          |                    |                    |           |                        |  |  |  |  |  |
|                                   | Close Beset Send More X                          |                    |                    |           |                        |  |  |  |  |  |
| L Keep                            | Keep Ticket Open <u>Close Heset Send</u> Mole // |                    |                    |           |                        |  |  |  |  |  |

## **Buy/Write Orders**

- 1. Open a Markets Window.
- 2. Retrieve a **Straight Stock Order ticket** by right-clicking on the **Bid** or **Ask** price in the **Quote Pane**, and selecting **Straight Stock Order**.
- 3. Go back to the **Markets Window** and right-click on the **Bid** or **Ask** price for the **Call** or **Put** you want as the second leg of the order.
- 4. Select *Add Leg to Order* from the menu to change the Stock ticket to a Spread Order ticket, with a ratio of 100:1.

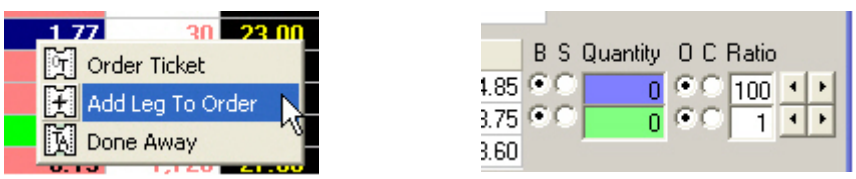

3. Complete the ticket, and click the **Send** button to route the order. The spread will appear in the **Order Status:** window.

## **Delta-Neutral Order**

### STEP 1: LEG SELECTION

1. From the **Markets** window, double-click on a **Bid** or **Ask** of the underlying, and then click the **Order Ticket icon** to launch a **New Order** ticket. **The stock leg of a complex order involving stock must be created first.** 

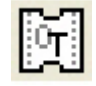

 Right-click on the Bid or Ask of the next leg of the complex order and select Add Leg to Order. The New Order ticket will become a Spread Order ticket with Stock as one of the legs of the spread.

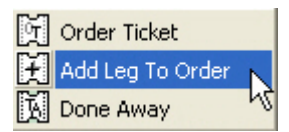

3. **Repeat step 2** until leg selection for the complex order is complete.

## STEP 2: RATIO SELECTION

| Root | Exp   | Strike |   | Bid   | Ask   | ВS | Quantity | 0.0 | Ratio |   |   |
|------|-------|--------|---|-------|-------|----|----------|-----|-------|---|---|
|      |       |        | S | 21.14 | 21.15 | •• | 100      | 00  | 100   | ٩ | ۲ |
| MQF  | Dec08 | 21.    | С | 1.68  | 1.71  | 00 | 1        | 00  | -1    | ٩ | ۲ |
|      |       |        |   | 19.43 | 19.47 |    |          |     |       |   |   |

#### Leg Summary panell

The **ratios** of the legs will default to **1:1**, meaning **100** shares of stock against **1** option. If the spread is in a ratio other than 1:1, the ratios must be adjusted using the **Ratio** field, next to the **Leg Summary table** on the lower right side of the ticket. The spinners next to the Ratio field may be used to increment or decrement the ratio values, or the values can be typed directly into the fields.

Changing the ratios will result in contract quantity changes inside the **Quantity** box in the Leg Summary panel and the implied spread prices in the Regional Quote table, including the sNBBO.

## STEP 3: SETTING UP THE RATIOS OF A DELTA-NEUTRAL ORDER

In order to construct a delta-neutral order, the ratio fields must be used to specify the necessary delta by entering the number of shares that need to be executed per option, or per spread.

1. Launch a complex order ticket with stock as described in Step 1.

2. Modify the ratio fields to specify the required delta and leg ratios; alternatively, the total quantity of all legs may be entered into the Quantity fields to the left of the Ratio fields.

## STEP 4: SETTING THE RATIOS

Example: User would like to buy 5500 XYZ stock and sell 100 of the XYZ December 21 calls on a 55 delta.

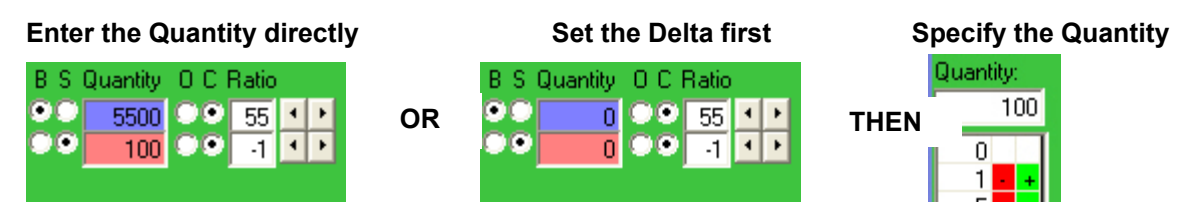

## **COMPLEX SPREAD NET PRICING**

Complex spread net prices are calculated according to a formula used by the Exchanges to aid in processing these structures electronically. Leg Ratios are reduced to the lowest common denominators and then multiplied by leg prices to yield a net price which is sent to the Exchange. These calculations are generally not intuitive to users and can be confusing, especially with delta orders.

To aid users in calculating the correct net prices for complex structures, FBW includes a **Spread Calculator**, located just to the right of the **Leg Summary** panel.

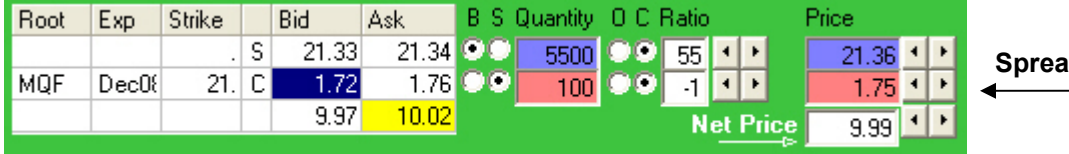

Spread Calculator

The **Spread Calculator** aids users in calculating the proper **Net Price** of a multi-leg, multi-ratio complex spread by allowing the user to enter the individual prices of the legs and the appropriate ratios. Users can left-click on prices in the **Regional Quote Panel**, or enter prices directly into the **Price** fields of the spread calculator. Individual prices can then be incremented/decremented using the spinner buttons. The **Net Price** is then calculated and displayed in the summary field as well as in **Regional Quote Panel** (in the **Net Price** format) for reference.

Double-clicking the Net Price summary field populates the **Limit Field** (located underneath the **Order Type** drop down list) of the Complex Order ticket.

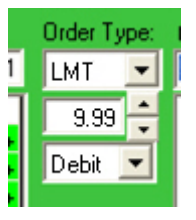

## **Cancel an Order**

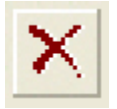

To cancel an open order, click to select an order on the **Order Status** window (discussed in Chapter 3) and then click on the **Cancel icon**.

# **Chapter 3: Order Status Window**

Verify the status of orders by using the **Order Status** window. This chapter describes how to use the window and the features associated with it.

| Order Status     |             |                       |       |      |       |       |              |      |      |
|------------------|-------------|-----------------------|-------|------|-------|-------|--------------|------|------|
|                  | <b>※⊡</b> ⊡ | <b>⊂</b> , °          | ä 💲 👌 | 1 14 | ξ X   | Σ 🕅   |              |      |      |
| 1 Status         | OrderID     | User                  | U/L   | B/S  | Leg1( | FC    | Limit        | Bid  | Ask  |
| Approved         |             |                       |       |      |       |       |              |      |      |
|                  | 9,573,973   | <sup>-</sup> BSAmexFB | MSFT  | Sell | -10   | MQFKU | 1.02         | 0.61 | 0.63 |
| Canceled         |             |                       |       |      |       |       |              |      |      |
|                  | 9,573,974   | <sup>-</sup> BSAmexFB | MSFT  | Buy  | 10    | MSQKQ | 0.28         |      |      |
|                  | 9,573,975   | <sup>-</sup> BSAmexFB | MSFT  | Sell | -10   | MQFWD | 0.38         |      |      |
|                  | 9,573,978   | <sup>-</sup> BSAmexFB | IBM   | Buy  | 100   | IBM   | <b>30.54</b> |      |      |
|                  | 9,573,983   | <sup>-</sup> BSAmexFB | IBM   | Sell | -51   | IBMAQ | 6.60         |      |      |
| Pending Approval |             |                       |       |      |       |       |              |      |      |
|                  | 9,573,976   | <sup>:</sup> BSAmexFB | IBM   | Sell | -10   | IBMAP | 10.20        | 8.7  | 9    |
|                  | 9,573,979   | <sup>:</sup> BSAmexFB | IBM   | Buy  | :,000 | IBM   | 31.39        | 81.5 | 1.55 |
|                  | 9,573,980   | <sup>:</sup> BSAmexFB | IBM   | Buy  | 100   | IBM   | 30.91        | 81.5 | 1.55 |
|                  | 9,573,981   | <sup>-</sup> BSAmexFB | IBM   | Buy  | 10    | WIBAN | 23.20        | 20.3 | 22   |
|                  | 9,573,985   | BSAmexFB              | MSFT  | Sell | 1,999 | MQFWD | 0.43         | 0.51 | 0.52 |
|                  | 9,573,988   | BSAmexFB              | IBM   | Buy  | 200   | IBM   | 30.54        | 81.5 | 1.55 |
|                  | 9,573,989   | <sup>-</sup> BSAmexFB | MSFT  | Buy  | 14    | MSQKQ | 0.28         | 0.13 | 0.14 |

Order Status screen

## **Open an Order Status Window**

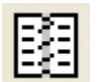

To open up an Order Status window, click its icon on the Application toolbar, or choose the **Order Status: Orders Pending Approval** option from the **View** menu, also accessed via the Application toolbar.

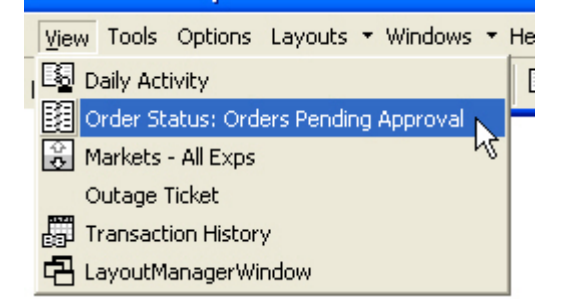

## View the Details of an Order: Prices Window

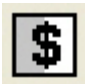

The **Prices** window allows users to view the order status and price over time. An entry is shown for every status change. To open a Prices window, select an order in the Order Status window by clicking on it and then choose the **Show Prices icon**.

On the right side of the **Prices** window you'll find the Bid and Ask price and the Bid and Ask size for each of the options exchanges. To differentiate between them, each Bid and Ask price and size column has an exchange code that follows the name of the column; e.g., BidSzA, BidA, AskA and AskSzA represent Bid and Ask prices and sizes for Amex. The following table lists the code for each exchange.

| Code | Exchange        |
|------|-----------------|
| A    | Amex            |
| В    | BOX             |
| С    | CBOE            |
| 1    | ISE             |
| P    | PCX             |
| Х    | PHLX            |
| UL   | Composite of UL |
|      | price/size from |
|      | stock exchanges |

## **Summary Leg Price Window**

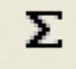

Use the **Summary Leg Price** window to generate ad-hoc summary reports of prices based on a selection of filled straight or spread orders can be generated.

Access the window by clicking on its icon, located on the far-right side of the **Order Status** window.

After selecting orders, click on the **Summary Leg Prices icon** on the toolbar. Contracts sorted and summarized by fill prices will appear on the Summary Leg Prices window.

| Summary Leg Prices [2]          |         |        |         |
|---------------------------------|---------|--------|---------|
|                                 |         |        |         |
| 1 OrderDescription              | BuySell | Filled | Price   |
| Buy SPX Sep 2008 1260.00 Calls  | B       | 100    | 32.9000 |
|                                 | В       | 100    | 32.90   |
| Buy SPX Sep 2008 1265.00 Calls  | В       | 20     | 18.5000 |
|                                 | В       | 20     | 18.50   |
| Sell SPX Sep 2008 1255.00 Calls | S       | 14     | 33.3000 |
|                                 | S       | 14     | 33.30   |

Summary Leg Prices window

## **Daily Activity window**

| 📅 Daily Activity                        | 🚟 Daily Activity                                         |                     |  |  |  |  |  |  |  |
|-----------------------------------------|----------------------------------------------------------|---------------------|--|--|--|--|--|--|--|
| Du¶a∕₽ XII Ø                            |                                                          |                     |  |  |  |  |  |  |  |
| Order Description                       | Report Description                                       | DateTime 🔺          |  |  |  |  |  |  |  |
| Sell 5 HD Apr 2004 37.5000 Puts@1.10    | Open Sell 5 HD Apr 2004 37.50 Puts@1.10                  | 2004-03-05 12:32:30 |  |  |  |  |  |  |  |
| Buy 500 HD Mar 2004 42.5000 Calls@0.05  | Out on Order to Buy 1 HD Mar 2004 42.50 Calls@0.05       | 2004-03-05 12:32:06 |  |  |  |  |  |  |  |
| Buy 500 HD Mar 2004 42.5000 Calls@0.05  | Bought 2 HD Mar 2004 42.50 Calls@0.05                    | 2004-03-05 12:32:06 |  |  |  |  |  |  |  |
| Buy 500 HD Mar 2004 42.5000 Calls@0.05  | Exchange Open on Buy of 500 HD Mar 2004 42.50 Calls@0.05 | 2004-03-05 12:32:05 |  |  |  |  |  |  |  |
| Buy 500 HD Mar 2004 42.5000 Calls@0.05  | Bought 479 HD Mar 2004 42.50 Calls@0.05                  | 2004-03-05 12:32:05 |  |  |  |  |  |  |  |
| Buy 500 HD Mar 2004 42.5000 Calls@0.05  | Bought 15 HD Mar 2004 42.50 Calls@0.05                   | 2004-03-05 12:32:05 |  |  |  |  |  |  |  |
| Buy 500 HD Mar 2004 42,5000 Calls@0.05  | Out on Order to Buy 3 HD Mar 2004 42.50 Calls@0.05       | 2004-03-05 12:32:05 |  |  |  |  |  |  |  |
| Sell 150 HD Aug 2004 35.0000 Puts@1.35  | Open Sell 150 HD Aug 2004 35.00 Puts@1.35                | 2004-03-05 12:31:39 |  |  |  |  |  |  |  |
| Sell 1 IBM Jlv 2004 100.0000 Calls@3.10 | Open Sell 1 IBM Jlv 2004 100.00 Calls@3.10               | 2004-03-05 12:30:31 |  |  |  |  |  |  |  |
| Sell 500 IBM Mar 2004 95.0000 Puts@0.70 | Open Sell 500 IBM Mar 2004 95.00 Puts@0.70               | 2004-03-05 12:29:48 |  |  |  |  |  |  |  |
| Buy 15 GE Sep 2004 30.0000 Puts@0.95    | Out on Order to Buy 10 GE Sep 2004 30.00 Puts@0.95       | 2004-03-05 12:29:26 |  |  |  |  |  |  |  |
| Buy 15 GE Sep 2004 30,0000 Puts@0.95    | Exchange Open on Buy of 15 GE Sep 2004 30.00 Puts@0.95   | 2004-03-05 12:29:25 |  |  |  |  |  |  |  |
| Buy 15 GE Sep 2004 30.0000 Puts@0.95    | Bought 5 GE Sep 2004 30.00 Puts@0.95                     | 2004-03-05 12:29:25 |  |  |  |  |  |  |  |
| Sell 5 GE Apr 2004 32 5000 Calls@1.00   | Exchange Open on Sell of 5 GE Apr 2004 32 50 Calls@1.00  | 2004-03-05 12:29:03 |  |  |  |  |  |  |  |
|                                         |                                                          |                     |  |  |  |  |  |  |  |
| Rows: 18                                |                                                          |                     |  |  |  |  |  |  |  |

Daily Activity window

Group, sort, and configure the window in the same way as the **Order Status** window, as described in the <u>Configure Windows</u> section in 4.

| ł | 📰 Transaction History |          |          |          |         |       |            |       |      |     |          |       | ×               |        |            |     |
|---|-----------------------|----------|----------|----------|---------|-------|------------|-------|------|-----|----------|-------|-----------------|--------|------------|-----|
| E |                       |          |          |          |         |       |            |       |      |     |          |       |                 |        |            |     |
| 1 | User                  | Status   | Updated  | Received | ExecBra | ExecS | OrderType  | U/L   | B/S  | Qty | Limit Le | gs Le | eg1Desc         | Fillec | Leg2Desc   |     |
| E | JKI                   | F        |          |          |         |       |            |       |      |     |          |       |                 |        | l [        |     |
|   |                       | Filled   | 10:41:18 | 10:36:49 | JKF     |       | FBW        | HD HD | Sell | -5  | 1        |       | Apr04 40 Call   | 5      |            |     |
|   |                       | Open     | 10:35:50 | 10:35:50 |         |       | FBW        | MSFT  | Buy  | 1   | 1        | M     | lar04 27.5 Call |        |            |     |
|   |                       | Open     | 10:37:45 | 10:37:45 |         |       | FBW        | HD    | Buy  | 10  | 1        |       | Mar04 40 Put    |        |            |     |
|   |                       | Partial  | 10:42:42 | 10:42:42 | JKF     |       | FBW        | ECL   | Buy  | 100 | 1        |       | Jul04 22.5 Put  | - 98   |            |     |
|   |                       | Filled   | 10:39:02 | 10:39:02 | JKF     |       | FBW        | C     | Buy  | 1   | 1        | J     | Jun04 47.5 Put  | 1      |            |     |
|   |                       | Filled   | 10:40:16 | 10:37:28 | JKF     | 2     | FBW        | HD    | Buy  | 1   | 1        | M     | far04 37.5 Call | 1      |            |     |
|   |                       | Filled   | 10:42:27 | 10:42:27 | JKF     |       | FBW        | ECL   | Buy  | 20  | 1        |       | Oct04 30 Call   | 20     |            |     |
|   |                       | Filled   | 10:41:30 | 10:36:12 | JKF     | 4     | FBW        | MSFT  | Buy  | 1   | 1        |       | Mar04 25 Put    | 1      |            |     |
|   |                       | Canceled | 07:48:49 | 07:45:21 |         |       | FBW        | IBM   | Buy  | 1   | 1        | F     | Feb04 105 Call  |        |            |     |
|   |                       | Open     | 09:20:45 | 09:20:45 |         |       | FBW Spread | MSFT  | Sell | 1   | 2        | F     | eb04 22.5 Call  |        | Feb04 17.5 |     |
|   |                       | Open     | 15:50:47 | 15:50:47 |         |       | FBW        | IBM   | Buy  | 1   | 1        | F     | Feb04 110 Call  |        |            | -I  |
|   |                       | - i i    | 07 40 50 | 07 00 00 |         |       |            | i     |      | •   | -        |       | F 104 110 C II  |        |            |     |
|   |                       |          |          |          |         |       |            |       |      |     |          |       |                 |        |            |     |
| 1 | 46 Rows               |          |          |          |         |       |            |       |      |     |          |       |                 |        |            | 11. |

## **Transaction History: View Historical Data**

Transaction History window

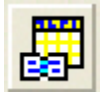

There are two ways to view historical data by retrieving the Transaction History window:

- Click on the Transaction History icon on the application toolbar.
- Click the View menu option on the application toolbar, and select Transaction History from the list

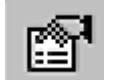

To populate the window with activity for a day or range of days, click on the **Report Parameters Icon** on the Transaction History window menu bar to retrieve its screen..

The Report Parameters window provides start and end date fields for the transaction data you want to view. After entering the dates in a MM/DD/YYYY format, click OK to view a Transaction History window displaying the entered results.

| Report Parame | ters       | ×              |
|---------------|------------|----------------|
| Start Date:   | 1/1/2004   |                |
| End Date:     | 5/15/2004  |                |
|               | <u>0</u> K | <u>C</u> ancel |

The Transaction History Window can be sorted, grouped, and configured in the same way as the Order Status Window. Data is only available for the last 90 days.

## **OPEN A PRICES WINDOW FROM THE TRANSACTION HISTORY WINDOW**

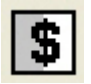

To get detailed information on a particular transaction, click to select an order in the **Transaction History** window and then click on the **Show Prices** icon, located on the Transaction History window toolbar.

This type of Prices window displays the price and status of the order over time. In the picture below, the order was submitted (**ExPndOpen**) at 3:26:01 PM, then milliseconds later the order was open on the Exchange (**ExOpen**) and filled (**ExRptFill**) at \$0.10.

| \$ Prices            |             |                               |          |          |       |        |        |      |          |        |        |      |        |
|----------------------|-------------|-------------------------------|----------|----------|-------|--------|--------|------|----------|--------|--------|------|--------|
|                      | *••         | ) 🗗 🖸                         |          |          |       |        |        |      |          |        |        |      |        |
| CreateDate           | StatusDesc  | Description                   | FeedCode | Quantity | Price | LegNum | BidSzC | BidC | AskC     | AskSzC | BidSzl | Bidl | Askl . |
| 2/13/2004 3:26:01 PM | Ex Rpt Fill | Buy IBM Feb 2004 105.00 Calls | IBMBA    | 1        | 0.1   | 1      | 0      | 0    | 0.1      | 37     | 0      | 0    | 0.05   |
| 2/13/2004 3:26:01 PM | Ex Open     | Buy IBM Feb 2004 105.00 Calls | IBMBA    | 1        | 0.1   | 1      | 0      | 0    | 0.1      | 37     | 0      | 0    | 0.05   |
| 2/13/2004 3:26:01 PM | Ex Pnd Open | Buy IBM Feb 2004 105.00 Calls | IBMBA    | 1        | 0.1   | 1      | 0      | 0    | 0.1      | 37     | 0      | 0    | 0.05   |
| 3 Rows               |             |                               |          |          | *     |        |        |      | <i>*</i> |        |        |      | •      |

Prices window

# **Place Orders from the Order Status Window**

Some orders must be placed or canceled after viewing an order's current status.

## **Generate a Cancel/Replace Order**

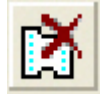

To open a **Cancel/Replace** order ticket, select an **Approved** order by clicking on it, and then click on the **Cancel/Replace** icon. Make any changes to the order in the Cancel Replace order ticket

After making changes to the ticket and clicking the **Send** button, you will first be prompted to confirm the trade, and after clicking the **OK** button another prompt will appear, asking you to confirm the Cancel/Replace.

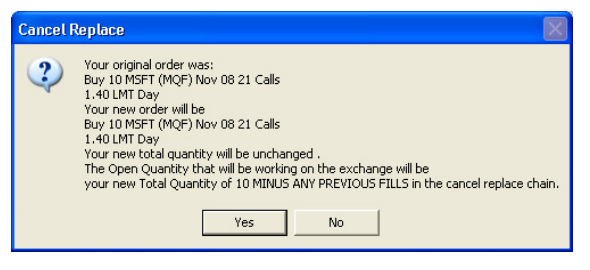

Clicking the **Yes** cancels the original order, and a new order will appear inside the **Order Status** window with a **Pending Approval** status.

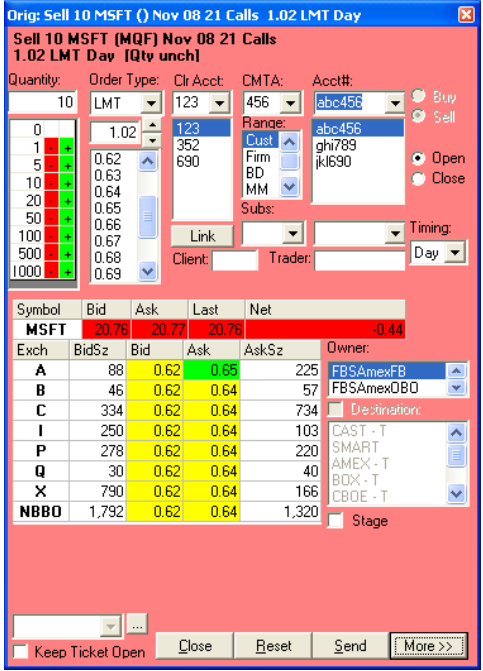

Cancel/Replace ticket

## **Resend an Order Ticket**

c,

Order tickets may be resent via the Order Status window. Highlight an order record and click the **Resend icon** on the Order Status toolbar; all information on the original ticket will appear in the Resend ticket, where you can modify its values.

## **Chapter 4: Configuring Windows and Preferences**

This chapter shows how you can customize your interface to the **Floor Broker Workstation** by setting ticket and order entry preferences, and configuring the layout of your windows.

## **Order Ticket Preferences**

Order Ticket **Preferences** screen displaying **Order** tab

## **General Tab**

Click the checkboxes on the **General** tab to display the application toolbar (**Toolbar**) and to be prompted by the application if any windows files (**Windows**) have changed.

| General | Order | Clearing Routing Misc                     |  |
|---------|-------|-------------------------------------------|--|
| Tool    | bar:  |                                           |  |
|         |       | Show application toolbar                  |  |
| Wind    | lows: |                                           |  |
|         |       | Always prompt to save when files changed. |  |

General tab on Preferences screen

## **Order Tab**

For a full view of the Order tab screen, go back to the first page of Chapter 3.

## **O**RDER TYPE

Select the type of order for which you would like to set or change preferences (**Straight** or **Spread**).

## **GENERATE WARNING POPUPS**

Use the **Warnings** panel to set to set values at which you would like to have a warning pop up before sending an order. If a numerical value (other than zero) is entered in either field and an order is submitted that exceeds the specified number of contracts (**Contracts**) or the entered dollar value (**Market Value**), a warning pops up on the screen before the order is sent asking if you are sure you want to send the order.

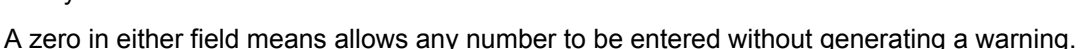

## SET CONTRACT QUANTITY AND MARKET VALUE LIMITS

The Limits panel is similar to the Warnings panel, except in this case when a contract or market value limit other than zero is entered, an order that exceeds those values cannot be sent. You can also limit the percentage away from the market value: entering a 10 inside the % Away from Market Value field, for example, prevents bids over \$1.10 on a \$1.00 offer: a 10% limit on a \$0.90 bid prevents offers less than \$0.81.

| Limits:                          |         |
|----------------------------------|---------|
| Contracts:                       | 1000000 |
| Market Value:                    | 1000000 |
| % Away from<br>Market Value:     | 100 %   |
| Time Interval<br>for Duplicates: | 100 sec |

#### **Prevent Duplicate Trades**

Enter a value inside the **Time Interval for Duplicates** field to protect against having duplicate trades sent by mistake.

## SET QUANTITY, OPEN/CLOSE AND TIMING DEFAULTS

Use the **Order** panel to set **Quantity**, **Open/Close** and **Timing** (**Day**, **IOC**, **FOK**, etc.) defaults.

Selecting *None* instead of **Open** or **Close** will require that the Open or Close must be selected on the ticket before the **Send** button is activated.

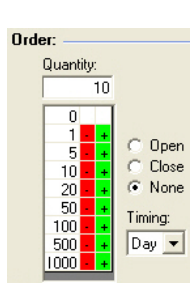

## TICKET DEFAULTS

Change the default behavior of order tickets.

**Layout:** Choose from this drop-down list the type of order ticket that can be opened when you click on a **Bid** or **Ask** price in the Markets window, or the **Order Ticket** icon in the **Markets** window (the factory default is *Straight*).

**Position:** Select a location where the order ticket should open (e.g., Top Right, Center, Bottom Left, etc.).

**Keep open after sending:** Check this box to allow the order ticket to remain open on the screen after clicking the **Send** button.

| Ticket: -                                                  |                                                                                                    |
|------------------------------------------------------------|----------------------------------------------------------------------------------------------------|
| Layout:                                                    | Straight Ticket 💌                                                                                                    |
| Position:                                                  | Top Right 💌                                                                                                    |
| Keep of<br>Review<br>Prompt<br>conting<br>Prompt<br>Prompt | pen after sending<br>order before sending<br>when sending unsupported<br>encies to Exchange<br>when sending to Exchange<br>when sending Cancel Replace |

- Prompt when Cancel
- Display Post and Station

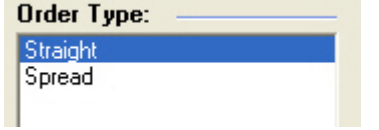

| warnings:     |        |
|---------------|--------|
| Contracts:    | 10000  |
| Market Value: | 100000 |
|               |        |

... .

**Review order before sending:** Checking this box will force a prompt to appear after clicking the **Send** button on an order ticket, asking if you are sure you want to send the order.

**Prompt when sending unsupported contingencies to Exchange:** Check this box to have a prompt appear, asking if you want to send an order with contingencies that are not supported by the selected exchange(s).

**Prompt when sending to Exchange:** Force a prompt to pop up when the destination selected is an exchange connection.

**Prompt when sending Cancel Replaces:** Get a look at the changes from the original order after sending a Cancel/Replace by checking the box.

**Prompt when Cancel:** Selecting this option displays a prompt asking if you want to cancel the order.

Checking Display Post and Station: Post and Station to be shown in the status bar of the order

## **Clearing Tab**

In this section you can link clearing information to a **specific clearing account**, set up accounts to be linked to clearing information, set default amounts for fees and assign an Alias to an account.

# CLEARING: LINKING CLEARING INFORMATION TO ANOTHER FIRM

To link clearing information to another firm:

- 1. Select the clearing account (**Clearing Acct.**) you would like to set up from the drop-down list.
- 2. Select the related clearing information (CMTA, Acct#, Range, Sub Acct, Acronym, Client, and Trader).
- 3. Click the **Link** button. The linked information will automatically fill the appropriate fields when you double-click on the number associated with the clearing account.

If clearing information has not been linked to a clearing account, double-clicking the firm account number on the order ticket will bring up the last clearing information entered on a ticket with the selected clearing account.

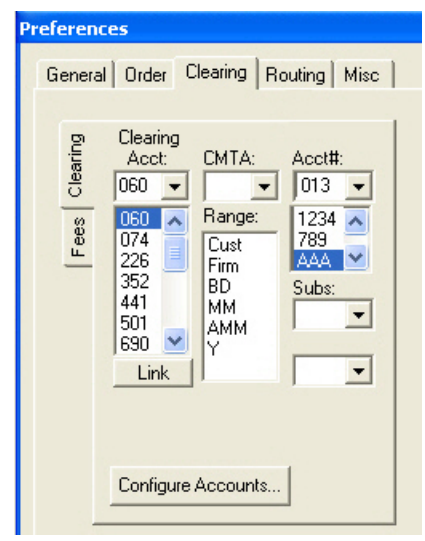

Clearing tab on Preferences screen

## **CONFIGURE FEES**

Default fees can be entered by clicking the **Fees tab** and entering an amount for one or more categories. The **up/down arrows** to the right of each field can be used to increase or decrease the amount by \$0.01.

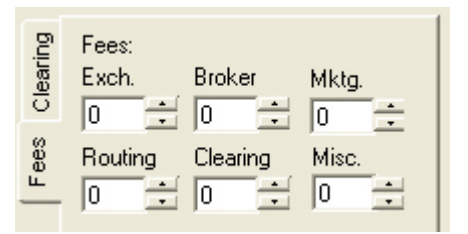

## ADD CUSTOMER ACCOUNTS (CONFIGURE ACCOUNTS...)

You can add accounts and link clearing information to them. This is useful if you have two or more customers that use the same clearing account. Once a customer account is added and clearing information is linked to it, you can double click the customer account on the order ticket and the linked clearing information will automatically populate the clearing fields.

| figure Accounts |                | ×              |  |
|-----------------|----------------|----------------|--|
| counts:         | Sub Account 1: | Sub Account 2: |  |
| Add Remo        | ve Add Remove  | Add Remove     |  |
|                 | <u>O</u> K     | Cancel Apply   |  |

- 2. On the **Accounts** field, type the account name and click the **Add** button. The account will appear inside the Account scroll field found below the **Acct#** field on the order ticket.
- 3. Click the **Apply** button to save the configuration and close out the **Configure Accounts** screen.

#### **Remove a customer account**

- 1. Click on the **Configure Accounts...** button to open up the Configure Accounts window.
- 2. Click to highlight the name of the account you want to remove.
- 3. Click the **Remove** button.

## **Routing Tab: Set Order Ticket Routing Defaults**

|   | Preferences                                |                                                                      |
|---|--------------------------------------------|----------------------------------------------------------------------|
|   | General Order Clearing Routing Misc        |                                                                      |
|   | Order Ticket Default:<br>• None<br>• Stage | Select order ticket routing defaults – <b>None</b> or <b>Stage</b> . |
| ŀ | Routing tab on Preferences screen          |                                                                      |

## **Misc Tab: Symbol, Market Window and Order Status Defaults**

### ADD SYMBOLS TO QUICK SWITCH BUTTONS

Use the **Symbols** panel to add or remove symbols that appear as **Quick Switch** buttons at the bottom of the **Markets** window.

To add a symbol, type it inside the small **Symbols:** window and press the **<Enter>** key. The symbol will appear in the list box below.

To remove a symbol, click to highlight the symbol's name inside the list box and press the **Delete** key.

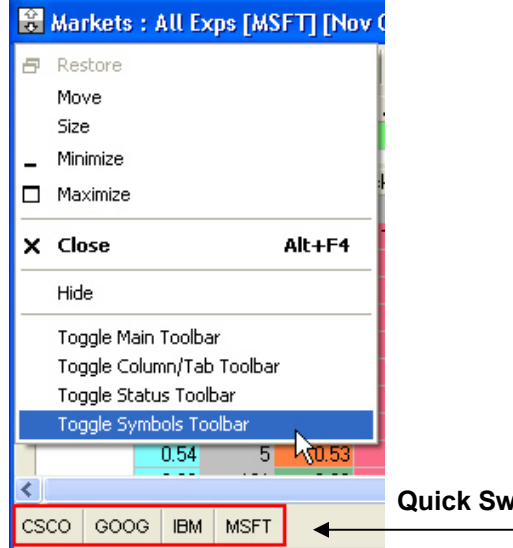

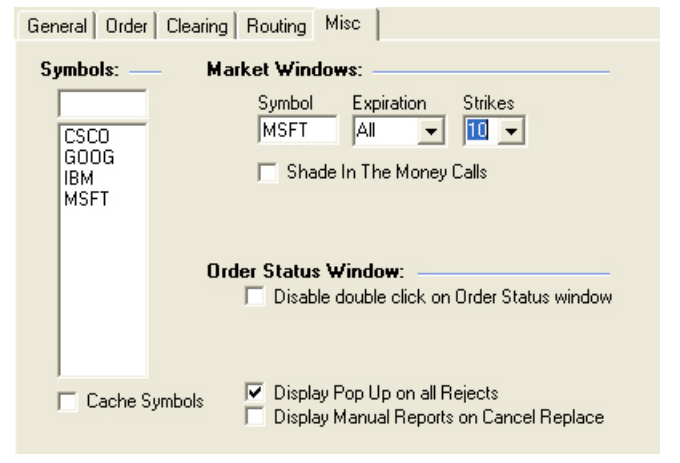

#### Misc tab on Preferences screen

To make the Quick Switch buttons accessible on the Markets window, click the <u>Control Menu</u> icon in the upper-left corner of the **Markets** window and choose the **Toggle Symbols Toolbar** option.

Quick Switch buttons

# **Configuring Windows**

This section describes how to format, sort, group and filter columns in FBW windows. It also explains how to save and open window layouts.

## **Configure Columns**

Use the **Configure View** window to configure and filter your columns. The Configure View icon can be found on almost any window accessed from the View menu, or from the **Tools** menu on the application toolbar.

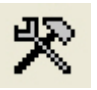

Click the **Apply** button to save your modifications; click OK to save your work and to close out the Configure View screen.

If a **Markets** window is open, click on the **Configure View icon** and choose between **Configure Quote Pane** and **Configure Market Pane**. Both options will retrieve the **Configure View** screen.

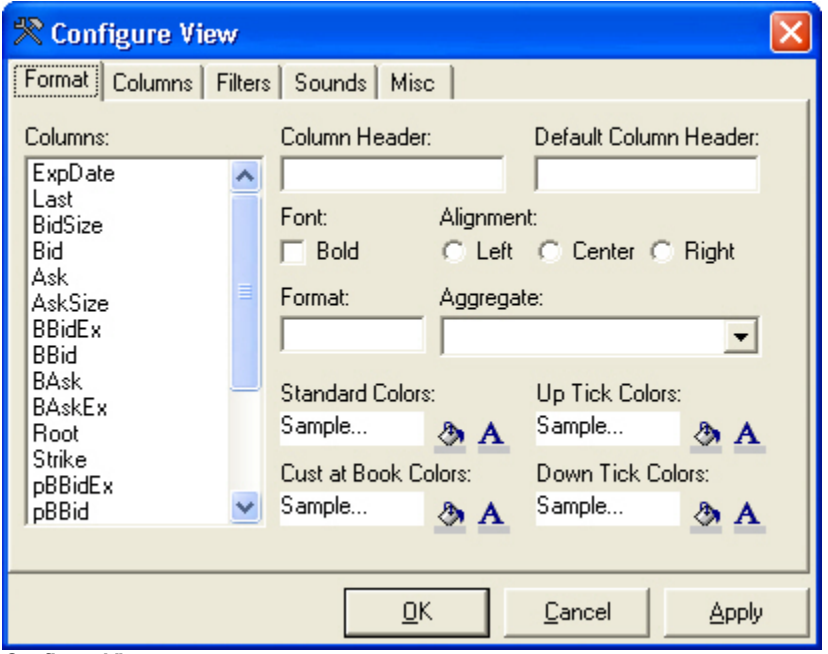

Configure Quote Pane

This first section will describe briefly how to add, remove, format and filter your columns. The next section will provide definitions of each field on each tab screen.

Configure View screen

## ADD OR REMOVE COLUMNS

From the **Columns** tab screen, select a column from the **Available Columns** list box and press the **Add** button. To remove a column, choose an entry from the **Selected Columns** list box and click the **Remove** button.

| Format Columns Filte | rs Sounds Misc |                   |          |
|----------------------|----------------|-------------------|----------|
| Available Columns:   |                | Selected Columns: |          |
| Bid                  | Add ->         | ExpDate           | <u>^</u> |
| pBid                 | <- Remove      |                   |          |

#### CHANGE A COLUMN'S COLOR

From the **Format** tab screen, click the **paint can** to change the color of the column; click the **letter** to change the text color.

| Standard Color | rs: |
|----------------|-----|
| Sample         | ð A |

### FILTERING COLUMNS

By using the **Filters** tab screen, columns can be filtered to include or exclude specified items, or have an **Operator** (=, <, >, **Sum**, etc.) applied to them.

- 1. Select a column from the Columns: list box.
- 2. Click the Comparison drop-down list and select an Operator (e.g., =, <>, etc.).
- Type a relevant value inside the Compare To: box. For example, if you want to view all orders with a Bid size greater than 500, you would select the BidSize column, choose the > symbol from the Comparison list, and type 500 inside the Compare To: box.

| 📌 Configure View | / (Markets : All Exps | [MSFT] [Nov 08 - 25 🔀 |
|------------------|-----------------------|-----------------------|
| Format Columns F | lters Sounds Misc     |                       |
| Columns:         | Selected Column:      | Active Filters:       |
| ExpDate          | N BidSize             | Add <u>R</u> emove    |
| Last<br>BidSize  | Comparison:           |                       |
| Bid              | >                     | <b>-</b>              |
| Ask<br>AskSize   | Compare To:           |                       |
| BBidEx<br>BBid   | 500                   |                       |

4. Click the **OK** button to apply the changes; the filter equation will appear inside the **Active Filters** list box and close the **Configure View** screen.

| Active Filters:    |    |  |
|--------------------|----|--|
| Add <u>R</u> emove |    |  |
| BidSize > 5        | 00 |  |

Remove a **Filter** by highlighting the filter entry inside the **Active Filters** list box and clicking the **Remove** button.

#### **GROUPING COLUMNS**

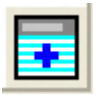

Views can be sorted, or 'grouped', based on column. The **Add Group** function adds groups from the left-most column and then continues from left to right, for a total of up to 4 groups. For example, to group by the expiration of an order, drag the **Expiration** header to the first column and click the **Add Group** icon (the box with the plus sign).

A **1** in the upper-left corner will appear, signifying one grouping. If another group is to be added, drag another column header to the **2nd column** and click the **Add Group** icon again. In this picture, the window is grouped by status and the strike price.

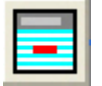

Remove a group by clicking the **Remove Group** icon.

| 👸 Markets [IBM] [Jan 10 - 431 days left] |        |             |     |       |            |       |   |  |  |  |
|------------------------------------------|--------|-------------|-----|-------|------------|-------|---|--|--|--|
|                                          | 16 -   | r<br>R<br>R | 2-1 | • -   | <b>(</b> ) | M     | ž |  |  |  |
| Symbol                                   | Name   |             |     | BidSz | Bid        | A     | k |  |  |  |
| IBM                                      | INTL B | USINESS     | M/  | 2     | 82.86      | 8     | 2 |  |  |  |
|                                          |        |             |     |       |            |       |   |  |  |  |
| 1 2 Expire                               | ation  | Strike      | Vo  | olume | Last       | BidS: | Z |  |  |  |
| - Jan                                    | 16 10  |             |     |       |            |       |   |  |  |  |
| -                                        |        | 60.00       |     |       |            |       |   |  |  |  |
|                                          |        |             | 1(  | )     | 29.60      | 278   |   |  |  |  |
| -                                        |        | 70.00       |     |       |            |       |   |  |  |  |
|                                          |        |             | 11  | 10    | 23.20      | 1,42  | 1 |  |  |  |
|                                          |        | 80.00       |     |       |            |       |   |  |  |  |
|                                          |        |             | 13  | 38    | 17.00      | 188   |   |  |  |  |
|                                          |        | 00.00       |     |       |            |       |   |  |  |  |

## **Configure View Screen Definitions**

## FORMAT

#### Columns

Click to highlight an entry from the Columns list box to modify its format.

#### Change the Column Name

Type inside the Column Header field to rename the column header.

#### Change the Column Font to Bold

Check the **Bold** box to turn your font to bold.

| Format Columns Fil     | ters | Sounds Mise     | -      |               |                        |        |  |
|------------------------|------|-----------------|--------|---------------|------------------------|--------|--|
| Columns:               |      | Column Header   | :      |               | Default Column Header: |        |  |
| ExpDate .              | ~    |                 |        | _             |                        |        |  |
| Last<br>BidSize<br>Bid |      | Font:           | Alig   | inmen<br>Left | it<br>C Center C       | Bight  |  |
| Ask<br>AskSize         |      | Format:         | Agg    | gregat        | ie:                    |        |  |
| BBidEx<br>BBid         |      |                 |        |               |                        | -      |  |
| BAsk<br>BAskEu         | _    | Standard Colors | :      |               | Up Tick Color          | s:     |  |
| Root                   |      | Sample          | ٩      | Α             | Sample                 | ð A    |  |
| Strike                 |      | Cust at Book Co | olors: |               | Down Tick Co           | olors: |  |
| pBBid                  | ¥    | Sample          | 8      | A             | Sample                 | & A    |  |
| Ibeera S               | _    |                 | ~      | <b>^</b>      |                        | × A    |  |

#### Format Column Numbers

The numbers in the selected column can be formatted using the # sign, zeros, commas, and periods.

#### Apply a Formula to a Column Group Header Row (Aggregate)

The **Aggregate** drop-down list applies a formula to the **Group Header row**. For example, in the **Order Status** window, when orders are grouped by **U/L**, and the **Sum** aggregate is applied to the **Fill Qty** column, the number of fills is added up, with the sum of the fills displayed at the top of the group.

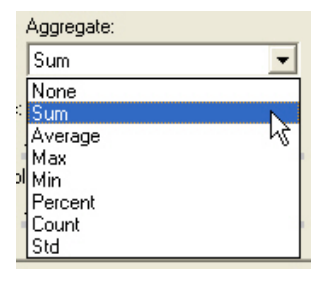

|      |                            |                                                                                  |                                                                                                    | _                                                                                                    |                                                                                                    |
|------|----------------------------|----------------------------------------------------------------------------------|----------------------------------------------------------------------------------------------------|----------------------------------------------------------------------------------------------------|----------------------------------------------------------------------------------------------------|
| U/L  | Status                     | Fi                                                                               | ll Qty                                                                                                    | CEF                                                                                                    | B/S                                                                                                    |
| SPX  |                            |                                                                                  | 94                                                                                                    |                                                                                                    |                                                                                                    |
|      | Filled                     |                                                                                  | 89                                                                                                    |                                                                                                    | Bu                                                                                                    |
|      | Filled                     |                                                                                  | 5                                                                                                    |                                                                                                    | Bu                                                                                                    |
| MSFT |                            |                                                                                  | 0                                                                                                    |                                                                                                    |                                                                                                    |
| CSCO |                            |                                                                                  | 106                                                                                                    |                                                                                                    |                                                                                                    |
|      | Reserved                   |                                                                                  |                                                                                                    |                                                                                                    | Bu                                                                                                    |
|      | Filled                     |                                                                                  | 55                                                                                                    |                                                                                                    | Bu                                                                                                    |
|      | Partial                    |                                                                                  | 46                                                                                                    |                                                                                                    | Bu                                                                                                    |
|      | Filled                     |                                                                                  | 5                                                                                                    |                                                                                                    | Bu                                                                                                    |
|      | U/L<br>SPX<br>MSFT<br>CSCO | U/L Status<br>SPX Filled<br>MSFT CSCO<br>Reserved<br>Filled<br>Partial<br>Filled | U/L Status Fi<br>SPX - Filled -<br>MSFT -<br>CSCO -<br>Reserved -<br>Filled -<br>Filled - | U/L         Status         Fill Qty           SPX         94           Filled         98           Filled         55           MSFT         0           CSC0         106           Reserved         55           Filled         55           Partial         46           Filled         55 | U/L         Status         Fill Qty         CEF           SPX         94         94         94           Filled         89         94         94           Filled         89         94         94           Filled         89         94         94           MSFT         90         94         94           CSC0         90         90         94           Filled         90         94         94           Filled         90         94         94           Filled         90         94         94           Filled         90         94         94           Filled         95         94         94           Filled         95         94         94 |

#### **Format Standard Colors**

Click the **paint icon** to change the column's background color, and the **font icon** to change the column's font color. An example (**Sample...**) of how the new configuration will look will appear after clicking the **OK** button.

#### Format Up Tick/Down Tick Colors

Use the paint and font icons to configure the **Up** and **Down** tick display on window columns.

#### Use Color to Warn of the Presence of a Customer Order at the NBBO

Select a color and font that will appear in **Bid** and **Ask** columns of the **Regional Quote panel** of an order ticket if a customer's order is on the order book at the **NBBO**.

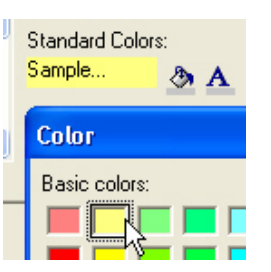

## COLUMNS: ADD OR REMOVE COLUMNS FROM WINDOWS

Add a column to a window by clicking to highlight a column name from the **Available Columns** and clicking the **Add** button. Remove a column by highlighting a column name inside the Selected Columns list and clicking the **Remove** button.

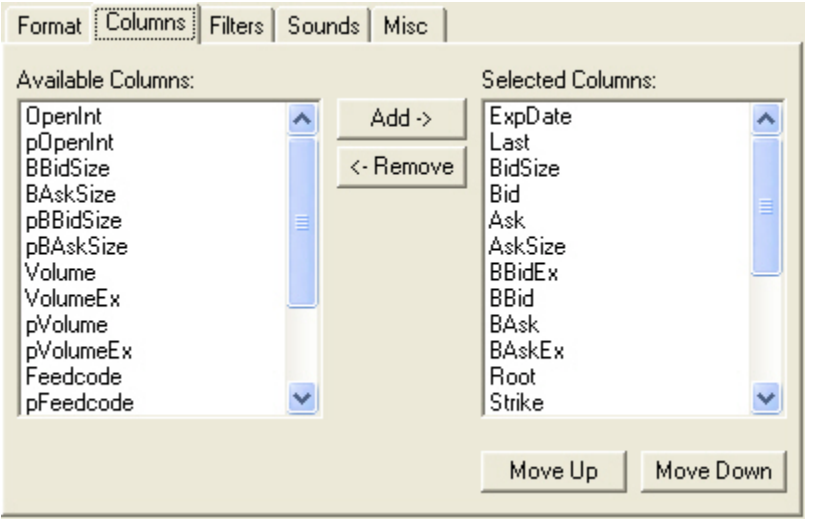

Columns tab on Configure View screen

## FILTERS

Filter columns to include or exclude specified items, or apply an **Operator** to them. See the **Filtering Columns** section in this chapter for instructions.

## SOUNDS: GENERATE SOUNDS WHEN A ROW IS ADDED OR REMOVED

You can apply sounds that initiate when rows are added or removed.

| Format Columns Filters Sounds Misc |                                                                     |
|------------------------------------|---------------------------------------------------------------------|
| On Add Row:                        | Please note that a <b>sound</b><br><b>card</b> must be installed on |
| On Remove Row:                     | your system if you want to use this feature.                        |
|                                    |                                                                     |

Sounds tab on Configure View screen

To add a sound, click on the ellipsis (...) button and select a sound from a folder on your system. To preview the sound, click on the **Play** ( > ) button.

To remove a sound, click to highlight the link in the window and press the **<Delete>** key.

## MISC: FORMAT WINDOW GRID SETTINGS

| Format Column  | s   Filters   Sounds   Misc                                                                             |  |  |  |  |  |  |  |
|----------------|----------------------------------------------------------------------------------------------------|--|--|--|--|--|--|--|
| Grid Settings: | Line Color 📃 👧                                                                                          |  |  |  |  |  |  |  |
|                | Font Sample A                                                                                           |  |  |  |  |  |  |  |
|                | <ul> <li>Extend Last Column</li> <li>Disable Add Row Color</li> <li>Disable Remove Row Color</li> </ul> |  |  |  |  |  |  |  |
|                | Hide Lines   None  Vertical  All  Horizontal                                                            |  |  |  |  |  |  |  |

Misc tab on Configure View screen

#### **Change the Line Color of the Window Grid**

Click the Paint Can to retrieve the color palette and choose a different color.

#### **Change the Window Font**

Click the Letter to retrieve the Font dialog, where you can change the font, the font's style and the size of the font.

#### **Extend the Last Column**

Extend the last column length to the end of the Window.

#### **Disable Add Row/Remove Row Color**

Click to check these boxes to disable the highlighting of a row as it is added or removed.

#### **Hide Window Grid Lines**

Click the Vertical, Horizontal or All radio button to hide any or all grid lines. None is the default.

# Hot Keys: Assign a Task to a Function Key

**Function keys** (e.g. F1, F2, etc.) can be configured as short cuts – or **Hot Keys** - to performing tasks associated with the **Application Toolbar**.

| 🗖 Hot Keys                    |                     |      |       |                |     |      |       |                |
|-------------------------------|---------------------|------|-------|----------------|-----|------|-------|----------------|
| Key Ctrl Description          | Key                 | Ctrl | Shift | Description    | Key | Ctrl | Shift | Description    |
| F1 Markets - /                | All Exps 💌 A        | Г    | Г     | [select below] | Ν   | Г    | Г     | [select below] |
| F 2 Order Stat                | us: Orders P 💌 🛛 B  |      |       | [select below] | 0   | Γ    |       | [select below] |
| F 3 Transactio                | n History 💌 C       | Г    | Г     | [select below] | Ρ   | Г    | Г     | [select below] |
| F 4 T [select bel             | D 🗸                 | Γ    |       | [select below] | Q   | Г    | Г     | [select below] |
| F 5 T About<br>Daily Activ    | ity N               |      |       | [select below] | R   | Γ    |       | [select below] |
| F 6 C Order Stat              | us: Orders k§ F     | Г    |       | [select below] | S   | Г    | Г     | [select below] |
| F 7 C Outage Ti<br>Transactio | cket G<br>n History | Γ    |       | [select below] | Т   | Г    |       | [select below] |
| F8 🗆 &Open<br>Save            | 🖌 Н                 |      |       | [select below] | U   | Γ    |       | [select below] |
| F 9 [[select bel              | I 💌                 | Г    |       | [select below] | ۷   | Г    |       | [select below] |
| F 10 [select bel              | J 🚽 J               | Γ    |       | [select below] | W   | Г    | Г     | [select below] |
| F 11 [[select bel             | ow] 💉 K             |      |       | [select below] | Х   | Γ    |       | [select below] |
| F 12 [select bel              | ow] 🔽 L             | Г    | Г     | [select below] | Y   | Г    | Г     | [select below] |
|                               | М                   | Γ    |       | [select below] | Ζ   | Г    |       | [select below] |
|                               |                     |      |       |                |     |      |       |                |
|                               |                     |      |       |                | OK  |      | ļ     | Apply Cancel   |
| -                             |                     |      |       |                |     | -    |       |                |

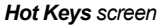

To assign a task to a function key:

- 1. From the **Application Toolbar**, retrieve the **Hot Keys screen** by choosing *Hot Keys* from the **Options** drop-down menu.
- 2. Click the down arrow on the first unassigned **Descriptions** field and select a task from its drop-down list. The task will be assigned to the function key associated with the row.
- Continue to click other Description fields, assign tasks to other function keys, and click the **Apply** button to save your work. Click the **OK** button to save your work and close out the screen.

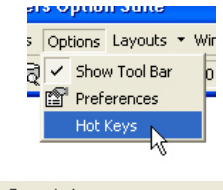

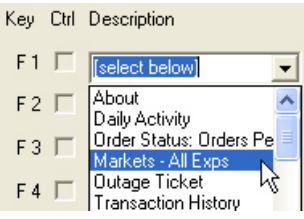

# **Open and Save Formatted Windows**

## Save the Format of a Window

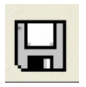

Click on the **Save** icon to save the format of a window with its current name.

OR

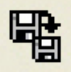

Use the **Save As** icon to save the window with a different name and to bring up the **Save** window.

| Save          |            |                                                                              | X      |
|---------------|------------|------------------------------------------------------------------------------|--------|
| Look in:      | EAB01      | <b>_</b>                                                                     | 醛 🛃    |
| 🚰 EAB01       |            | AMEXOrderStatus     FBWAmexMarketWindow     FBWAmexOrdersPendingApproval.htm |        |
| File name:    | SortByLast | •                                                                            | Save   |
| File of type: |            | V                                                                            | Cancel |

Save window

Type the new name of the formatted window inside the **File name:** field, and then click the **Save** button to close out the window.

## **Open a Saved Window Layout**

|       | N  |
|-------|----|
| - D'- | ÷. |
| 10    | -  |
| - V - | 1  |
| _     |    |

Click the **Open icon** on the toolbar to retrieve the **Open** window.

| Open          |            |                                                                                 | ×      |
|---------------|------------|---------------------------------------------------------------------------------|--------|
| Look in:      | EAB01      | <b>•</b>                                                                        | di 🔁   |
| 🚰 EAB01       |            | AMEXOrderStatus FBWAmexMarketWindow FBWAmexOrdersPendingApproval.htm SortByLast |        |
| File name:    | SortByLast | <b>*</b>                                                                        | Open   |
| File of type: |            | V                                                                               | Cancel |

Open window

Double-click on the file. The selected file will appear on your screen.

## **Layouts Manager**

Use the Layouts Manager to create, open and remove layouts.

To access the Layouts Manager window, click its icon on the application toolbar, or choose the *LayoutManagerWindow* option from the **View** menu.

| outNam | E Caption                             | WindowState | Visible | State  | F Key 🗸 | AutoLaunch | FilePath        | CreateUserLog | UpdateUserL | Created                                 | Updated             | ID                   | Status |
|--------|---------------------------------------|-------------|---------|--------|---------|------------|-----------------|---------------|-------------|-----------------------------------------|---------------------|----------------------|--------|
|        |                                       |             |         |        |         |            |                 |               |             |                                         |                     |                      |        |
|        | Layout Manager                        | Normal      | Visible | Loaded |         |            |                 | fbwamexfb     | fbwamexfb   | 2008-10-30 15:19:51                     | 2008-10-30 15:27:17 | {E8ED50DC-3582-4F1A  |        |
| e      |                                       |             |         |        |         |            |                 |               |             | 5 · · · · · · · · · · · · · · · · · · · |                     |                      |        |
|        | Markets : All Exps [MSFT] [Nov 08 - 2 |             |         | Closed |         |            | _settings\fbwar | fbwamexfb     | fbwamexfb   | 2008-10-30 15:22:05                     | 2008-10-30 15:22:55 | {6E22F452-0232-4A2C- |        |
|        | Order Status: Orders Pending Approva  |             |         | Closed |         |            | _settings\fbwar | fbwamexfb     | fbwamexfb   | 2008-10-30 15:22:13                     | 2008-10-30 15:22:57 | {E45E483C-BD48-4C09  |        |
|        |                                       |             |         |        |         |            |                 |               |             |                                         |                     |                      | _      |
|        | Daily Activity [L0: View]             |             |         | Closed |         |            | _settings\fbwar | fbwamexfb     | fbwamexfb   | 2008-10-30 15:19:59                     | 2008-10-30 15:25:17 | {AFA61A09-24CD-41FE  |        |
|        | Transaction History [LO: View]        |             |         | Closed |         |            | _settings\fbwar | fbwamexfb     | fbwamexfb   | 2008-10-30 15:20:09                     | 2008-10-30 15:26:47 | {AC9FD19C-F127-42E6  |        |
|        | Order Status: Orders Pending Approva  |             |         | Closed |         |            | _settings\fbwar | fbwamexfb     | fbwamexfb   | 2008-10-30 15:20:19                     | 2008-10-30 15:25:14 | {4BCF5FE1-2BE3-43EC  |        |
|        |                                       |             |         |        |         |            |                 |               |             |                                         |                     |                      |        |

Layouts Manager

## **Create a Layout**

To create a layout:

- 1. Open the Layouts Manager window.
- 2. Open all of the windows you want to have included in a layout.
- 3. Give the layout a name by typing it into **Move To:** field.
- 4. Click each window entry to highlight it.

|   | Layout Manager             | Normal | Visible | Loaded |  |
|---|----------------------------|--------|---------|--------|--|
| 1 |                            |        |         |        |  |
|   | Outage Ticket [LO: Audit]  | Normal | Visible | Loaded |  |
|   | Daily Activity [LO: Audit] | Normal | Visible | Loaded |  |
|   |                            |        |         |        |  |

5. Press the **<Enter>** key. You will be prompted to save your preferences and your layouts. Click Yes to both prompts.

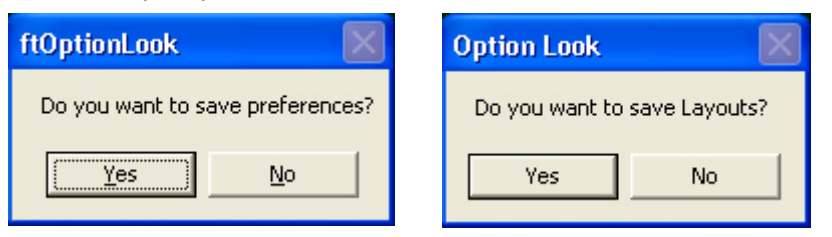

## **Opening Layouts**

There are four ways to open a saved layout:

- Double-click on the Layout Name field in the Layouts Manager window.
- Select the layout from the Layout toolbar.
- Press a Function Key assigned to the layout.
- Configure the windows in the layout to launch automatically when the application opens.

#### **DOUBLE-CLICK ON THE LAYOUT NAME**

With the Layouts Manager Window open, double-click on the name of the layout (in the LayoutName column) you want to open.

## SELECT A LAYOUT FROM THE LAYOUTS DROP-DOWN MENU

On the application toolbar, you'll find a **Layouts** drop-down menu.

- 1. Click the down arrow of the Layouts menu to display a list of all your layouts.
- 2. Click to highlight the layout and the menu will expand; click the Open button from the menu to display the layout.

#### Make the Menu a Toolbar

- 1. Follow step 1 of the previous section.
- 2. Place your mouse on the bar at the top of the menu, above the name of the first layout. The bar's color will change from a light blue to a dark blue.
- 3. While holding down the left mouse key, drag the menu to another location on the Main toolbar.

| View ▼ Trade[F7] ▼ Audit ▼ |
|----------------------------|
| 6                          |

| ayouts 🖣 Windows 🔻 🗖 | 2                        |
|----------------------|--------------------------|
| View                 |                          |
| Trade[F7]            | 🔁 Open 📐                 |
| Audit 🕨              | – Minimize <sup>KS</sup> |
|                      | Maximize                 |
|                      | Restore                  |
|                      | × Close                  |
|                      | Show                     |
|                      | Tile Vertically          |
|                      | Tile Horizontally        |
|                      | 🖶 Cascade                |
|                      | 🗄 Arrange All            |
|                      | Function Key F7 -        |

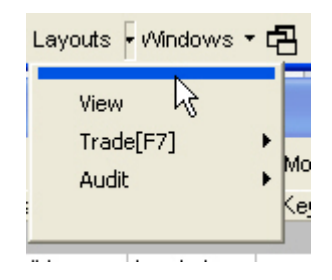

#### Make a Standalone Menu Toolbar

Click on the Layouts toolbar and drag it onto the desktop, or double click on the horizontal bar on the far left side of the toolbar. The toolbar will detach from the application screen and change to a standalone menu.

To delete the standalone menu, click the x in the upper right corner of the menu. To delete the Layouts toolbar, bring up the standalone menu and click on the x to close it out.

## ASSIGN A FUNCTION KEY TO A LAYOUT

Layouts can be opened with a function key. At the bottom of the layout's drop-down menu is a field for assigning a function key to the layout. Click the drop-down arrow on the field and select a function key, which will display in the **Function Key** field and next to the layout name on the Layouts toolbar. Selecting the function key at any time will open the assigned layout.

## **AUTOMATICALLY LAUNCH A LAYOUT**

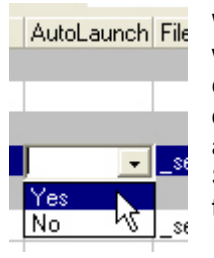

Windows can be assigned to launch automatically when the application is opened. From the AutoLaunch column on the Layouts Manager window, click the cell of the row that represents the window you want launch, and then click the drop-down arrow that appears. Select **Yes** to have the selected window open when the application opens.

If you decide later that you do not want the selected window to auto-launch, go back to this menu and choose *No*.

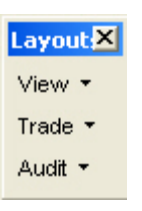

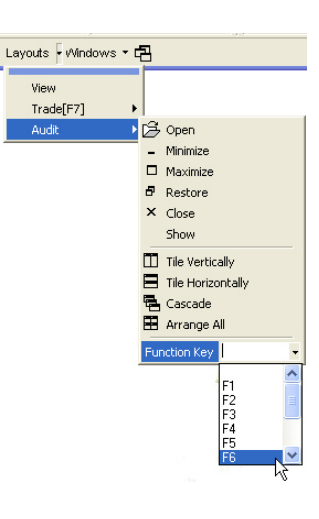

## **Control Menu: Toolbar Configuration, Windows Control**

The Control Menu allows users to:

- Show or hide the Main Toolbar
- Show or hide the Status Toolbar
- Show or hide the Column/Tab Toolbar
- Show or hide the Symbols Toolbar
- Minimize the window
- Maximize the window
- Restore the window
- Close the window
- Move the window

To open the **Control Menu**, click on the icon in the top-left corner of the Markets window.

| warkers - wit ryhs [war i] [iiuv | č                                                                                                    |
|----------------------------------|----------------------------------------------------------------------------------------------------|
| Restore                          | 1                                                                                                    |
| Move                             | 2                                                                                                    |
| Size                             | ſ                                                                                                    |
| Minimize                         |                                                                                                    |
| Maximize                         | :k                                                                                                    |
| Close Alt+F4                     |                                                                                                    |
| Hide                             |                                                                                                    |
| Toggle Main Toolbar              | ŀ                                                                                                    |
| Toggle Column/Tab Toolbar 📐      | ľ                                                                                                    |
| Toggle Status Toolbar 🛛 😽        |                                                                                                    |
| Toggle Symbols Toolbar           |                                                                                                    |
|                                  | Restore Move Size Minimize Maximize Close Alt+F4 Hide Toggle Main Toolbar Toggle Status Toolbar Toggle Status Toolbar Toggle Symbols Toolbar |

Markota / All Expo IMSETT INo

The **Toggle** switches at the bottom of the menu allow you to show or hide any the listed toolbars in FBW. To view or hide any of the toolbars, click on the **Control Menu** and select the appropriate toolbar entry on the list.

## Save Column Layouts using a Toolbar

The **Column/Tab Toolbar** allows users to quickly change the data display in their open windows. Columns can be added, removed, and rearranged, and each change can be saved as a separate window layout. Tabs can be set up so that when users click on a tab, associated information displays in the window.

#### **COLUMN LAYOUTS**

Column layouts can be created to view information in a variety of ways for ease of order entry and reporting. Layouts can be saved with columns added, removed, or in a different viewing order. The Column Layout Toolbar is used to add, remove, and update column layouts.

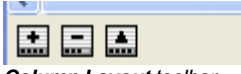

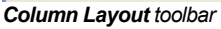

#### **Default Layouts**

There are some layouts already set up for you. To open any of these layouts, click on the dropdown arrow in the layout name field and select the layout you would like to view from the dropdown list.

#### Add a Layout

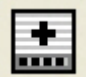

Configure the columns in your window so they appear the way you want for the new layout.

- 1. Click the Add Column Layout tab.
- 2. In the pop-up window, type a name for the column layout.

| First Traders Option Suite <sup>w</sup> |              |
|-----------------------------------------|--------------|
| Please enter Tab name.                  | OK<br>Cancel |
|                                         |              |

3. Click **OK**. The name of the new layout will appear next to the **Column Layout** tabs. To open the layout, click on the button.

| Spreads | Corn | AllStrikes |
|---------|------|------------|
|---------|------|------------|

#### **Remove a Layout**

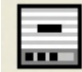

From the **Column Layout** toolbar, select the column layout you would like to remove and click the **Remove Layout** tab.

#### Update a Layout/Rename a Tab

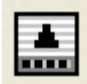

On the Column Layout toolbar, select a column layout, make your changes, and then click the Update Column tab to save you modifications. You can also use the Update tab to change the name of the button.